# 第2回 日本化粧品技術社会 学術大会

システム手順書

●システムトップ画面

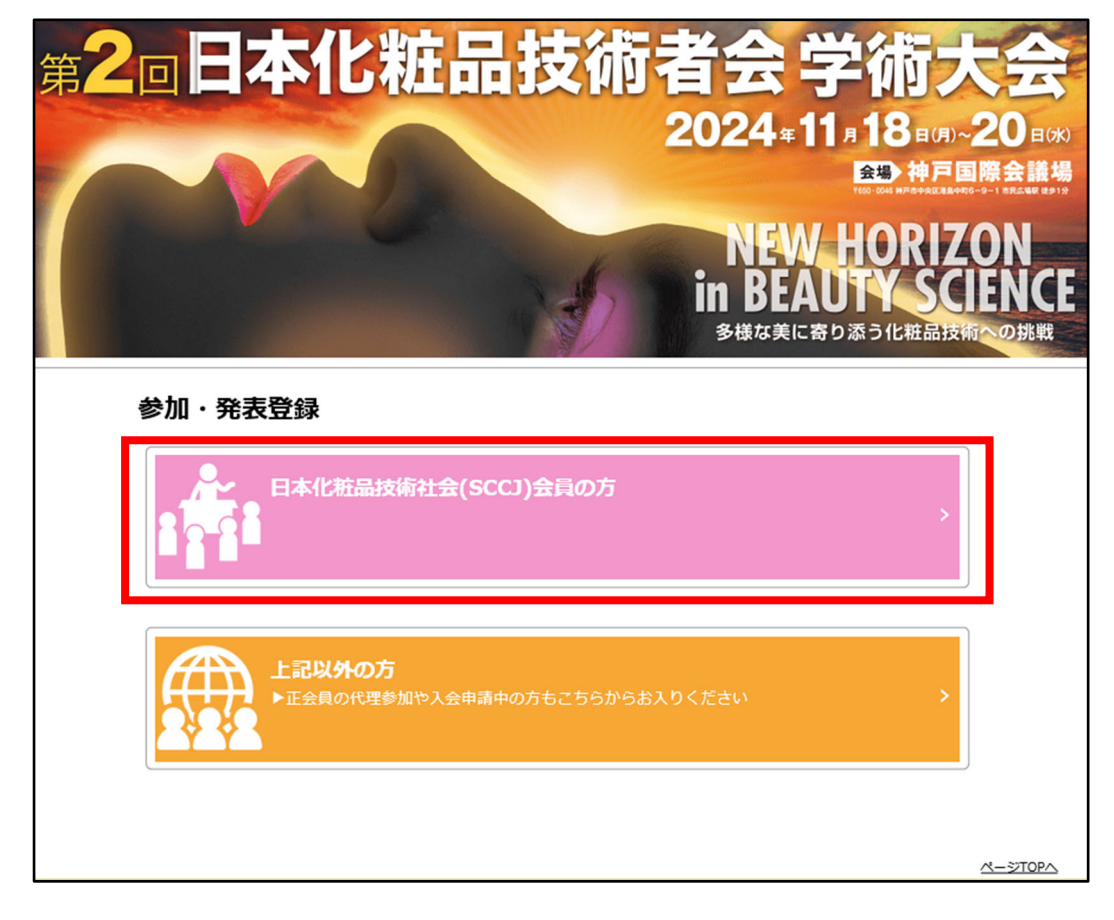

上記トップ画面から会員、会員以外の方の参加登録が可能です。

<目次>

| ・参加申込について     |                   |
|---------------|-------------------|
| 会員の場合         | : 2ページ目からご覧ください   |
| 会員以外の方の場合     | : 11 ページ目からご覧ください |
| ・その他について      |                   |
| 追加申込          | : 14 ページ目からご覧ください |
| 領収書発行         | : 15 ページ目からご覧ください |
| ・発表申込について     |                   |
| 発表申込機能        | :16 ページ目からご覧ください  |
| IFSCC 発表をする場合 | :20 ページ目からご覧ください  |
| ・その他          |                   |
| 昆二山ゴ老 (組如への   |                   |

展示申込者(懇親会のみ参加する場合): 22ページ目からご覧ください名札ダウンロード: 23ページ目からご覧ください

## ●会員の場合

会員番号/パスワードを入力し、「ログイン」ボタンをクリックして下さい

|                                                           |                                                                                                    | 1              |
|-----------------------------------------------------------|----------------------------------------------------------------------------------------------------|----------------|
| ログイン[Login]                                               |                                                                                                    |                |
| <u>トップへ戻る</u>                                             |                                                                                                    |                |
| <ul> <li>         ・・・・・・・・・・・・・・・・・・・・・・・・・・・・・</li></ul> | と「メンバーズサイト用パスワード」が必要です。<br>シするパスワードとは異なります<br>ドを忘れた方は下記の手順でパスワードを設定してください。<br>ps://iap-jp.org/sccj/mypage/login/login)にアクセス<br>って「メンバーズサイト用パスワード」を設定 |                |
| 会貝ID<br>Membership ID                                     |                                                                                                    |                |
| メンバーズサイト用パスワード<br>Password                                |                                                                                                    |                |
|                                                           | ✓ ログイン[Login]                                                                                                    |                |
|                                                           |                                                                                                    | <u>R-STOPA</u> |

## ●総合メニュー

参加登録を進める場合は「登録」ボタンをクリックします

| 甲込者名<br>name          |           | 正会員 太郎                                                  |                    |
|-----------------------|-----------|---------------------------------------------------------|--------------------|
|                       |           |                                                         |                    |
| 🜒 参加登録                |           |                                                         |                    |
|                       |           |                                                         | 登録<br>Registration |
| 申込者情報<br>Registration | 未申込       | 申込者情報(参加登録)の新規登録・変更を行います。<br>申込者情報(参加登録)の登録後に発表登録が可能です。 |                    |
|                       |           |                                                         | receipt name tag   |
|                       |           |                                                         |                    |
| 🜒 その他メニュ・             | _         |                                                         |                    |
| 日本化粧品技術者              | 話会 Webサイト |                                                         | Webサイト<br>website  |
| ログアウトを行い              | います。      |                                                         | ログアウト<br>logout    |
|                       |           |                                                         |                    |

|                                          | 会員区分                                                                                                    |                                                          | 正会員                                                                                           | 岐丁ゴムシート                                         |
|------------------------------------------|----------------------------------------------------------------------------------------------------|----------------------------------------------------------|-----------------------------------------------------------------------------------------------|-------------------------------------------------|
|                                          | type of membership<br>お名前                                                                                                    |                                                          |                                                                                               | 修止可能です。                                         |
|                                          | name<br>メールアドレス                                                                                                    |                                                          |                                                                                               | 必須となっている空欄部分は                                   |
|                                          | e-mail                                                                                                    | <b>8</b>                                                 | sccj@test.co.jp                                                                               | 入力して下さい                                         |
|                                          | メールアドレス(確認用)<br>e-mail(confirmation)                                                                                            | Ø.                                                       | sccj@test.co.jp                                                                               |                                                 |
|                                          | フリガナ(姓)<br>surname                                                                                                    |                                                          | セイカイイン                                                                                        |                                                 |
| 吃情報<br>ersonal<br>iformation             | フリガナ(名)<br>first name                                                                                                    |                                                          | 90¢                                                                                           |                                                 |
|                                          | 英語(姓)<br>surname                                                                                                    |                                                          | Seikaiin                                                                                      | 申込内容を選択して、決済方法                                  |
|                                          | 英語(名)<br>first name                                                                                                    |                                                          | Taro                                                                                          | 選択して下さい                                         |
|                                          | 英語(ミドルネーム)<br>middle name                                                                                                    |                                                          |                                                                                               |                                                 |
|                                          | 所属機問名・大学名<br>affiliation                                                                                                    | 必須                                                       | テスト機関                                                                                         | 1)郵便振替                                          |
|                                          | 部署名・学部名                                                                                                    |                                                          | テスト部署                                                                                         |                                                 |
|                                          | Gepartment                                                                                                    | <u>گ</u> ر                                               | <ul> <li>●目宅</li> </ul>                                                                       | に振込先が記載されておりま                                   |
|                                          | B                                                                                                    |                                                          | ○所属<br>●日本 [Japan]                                                                            | 手数料けど自身でど自相くた                                   |
|                                          | Country                                                                                                    |                                                          | ○海外[Oversea] 例:123-4567(半角部字と"-"半角ハイフン)                                                       |                                                 |
|                                          | 驴使用亏<br>Zip code                                                                                                    | 必須                                                       | 999-9999                                                                                      |                                                 |
|                                          | 住所<br>Address                                                                                                    | Ø <b></b> /                                              | 東京都新宿区西新宿9丁目25番地4号(金て金角)<br>東京都●●区                                                            | 参加員を約入するまで中心と                                   |
| 略先                                       |                                                                                                    |                                                          |                                                                                               | の変更か可能です。人金帷認い                                  |
| ontact                                   | 建物名<br>Address2                                                                                                    |                                                          | *00ビルム山陽 (金で金角)                                                                               | 人金後 3~4 宮業日の時間がた                                |
|                                          | 電話斷号<br>telephone                                                                                                    | 8A                                                       | 所:03-1234-5678(半角故字と"-"半角ハイブン)<br>11-1111-1111                                                | ります                                             |
|                                          | 内線册号<br>extension                                                                                                    |                                                          | 所:03-1234-5678(単角数字と"*"単角ハイフン)                                                                | 2) クレジットカード決済                                   |
|                                          | FAX番号                                                                                                    |                                                          | 例:03-1234-5678(半角数字と"="半角ハイフン)                                                                | 申込みいただいた内容で即時                                   |
|                                          | fax                                                                                                    |                                                          |                                                                                               | 済を行います。決済完了後の目                                  |
|                                          | 大会参加および懇親会中込<br>※参加書は会員区分や申込期間で異なります<br>懇親会のみの場合は別の料金表となります                                                                     | 必須                                                       | ●大会のみ参加する<br>○大会+懇親会に参加                                                                       | 内容変更はできません。                                     |
|                                          | 一般研究発表                                                                                                    | <u>ی</u>                                                 | ●発表する<br>○発表しない<br>※IFSCC2024 国内報告のみの方は「発表しない」を選択                                             | 決済完了後、すぐに領収書発行                                  |
|                                          | IFSCC2024国内報告会<br>※こちらのみ発表の場合、大会参加費は15,                                                                                         | 00円になります <sup>2031</sup>                                 | <ul> <li>●発表する</li> <li>○発表しない</li> </ul>                                                     | 可能です                                            |
|                                          | IFSCC2024での発表演題番号                                                                                                    | 必須                                                       | 999999                                                                                        |                                                 |
|                                          | オンデマンド配信の視聴<br>5,000円<br>※会開後、約1週間後から約4週間視聴でき:                                                                                  | <b>छ</b> ज्ञ<br>इ                                        | ●申し込む<br>○申し込まない                                                                              |                                                 |
| 吃情報                                      | 第2回SCCJ学術大会 視察会<br>沢の戦資料館<br>申込期限:11月1日まで<br>2,200円                                                                             | ØR                                                       | ●参加0する<br>●参加しない                                                                              | 【学生対象】コンテンツ(馬料)<br>実践体験!コスメ開発と化粧品にかかわる会社を学ぼう ◎あ |
|                                          | お弁当申込(【2日目】11月19日)<br>1,000円<br>申込期限:11月1日まで                                                                                    | 81                                                       | ●申し込む<br>○申し込まない                                                                              | 「学生会員」または「非会員学生」の                               |
|                                          | お弁当申込(【3日目】11月20日)<br>1,000円<br>申込期限:11月1日まで                                                                                    | 8 <b>1</b>                                               | <ul><li>●申し込まない</li></ul>                                                                     | 「学生向けイベント (無料)」の                                |
|                                          | 参加費コード                                                                                                    |                                                          | お持ちの方は入力してください(一般の方は入力不要で<br>す)                                                               | 参加に関する項目が表示されます                                 |
|                                          | 參加選等納入方法<br>payment method                                                                                                    | Ø <b></b> ,                                              | ○郵便振替<br>●クレジットカード決済                                                                          | 申込締切日まで参加有無は変更可能で                               |
|                                          | -                                                                                                    |                                                          |                                                                                               |                                                 |
| 【個人情報の<br>日本化粧品数<br>なお、個人情<br>Annual Con | D取扱に関して】[Privacy Policy]<br>友術者会では、本入力サイトからお甲込いただきま<br>着都の取扱の委託を行う場合や法令で認められる単<br>grees of SCC will only use the information co | :した氏名・連絡先などの<br>)合を除き第三者に個人情<br>illerted on this website | ■人情報をもとに、大会運営に関する業務を行います。<br>税を継示→提供することは必っません。<br>がconference numoses and will not disclose/ |                                                 |

<u>ページTOPへ</u>

← 戻る[back] 次へ[next] →

## ●確認画面

申込内容の確認画面が表示されます。「参加登録をする」をクリックしてください。 修正する場合は「戻る」ボタンをクリックして下さい。

| 登録内容をご確認<br>[登録する]ポら<br>登録内容を修正し<br>ブラウザーの[8                                                                          | 念ください。下記内容に<br>タンをクリックし次の画<br>したい場合は、下の 戻る<br>戻る ] ボタンを使って前                                                                                                    | 密違いがなければ、下の[参加<br>重が表示されると登録売了とた<br>(back) ボタンをクリックして<br>のページに戻ると、入力した                                                                                                    | 録する ] ボタンをク<br>なります。<br>こ下さい。<br>内容が消える可能的   | リックして下さい。<br>があります。 |                |                                  |
|----------------------------------------------------------------------------------------------------|----------------------------------------------------------------------------------------------------|----------------------------------------------------------------------------------------------------|----------------------------------------------|---------------------|----------------|----------------------------------|
| ● 登録内容<br>Confirm you                                                                                                 | ur registration information                                                                                                    | nation                                                                                                    |                                              |                     |                |                                  |
| Comminyo                                                                                                    | 会員区分                                                                                                    | action and a second second | 正会員                                          |                     |                |                                  |
|                                                                                                    | 影名前                                                                                                    | siip                                                                                                    | 正会員 太郎                                       |                     |                |                                  |
|                                                                                                    | パールアドレス                                                                                                    |                                                                                                    | scri@test co.t                               | n                   |                |                                  |
|                                                                                                    | e-mail<br>メールアドレス(i                                                                                                    | 確認用)                                                                                                    |                                              | -                   |                |                                  |
|                                                                                                    | e-mail(confirma                                                                                                    | ation)                                                                                                    | sccj@rtest.co.j                              | P                   |                |                                  |
| 申込情報                                                                                                    | surname                                                                                                    |                                                                                                    | セイカイイン                                       |                     |                |                                  |
| Personal<br>information                                                                                               | フリカナ(名)<br>first name                                                                                                    |                                                                                                    | 900                                          |                     |                |                                  |
|                                                                                                    | 英语(姓)<br>surname                                                                                                    |                                                                                                    | Seikaiin                                     |                     |                |                                  |
|                                                                                                    | 英語(名)<br>first name                                                                                                    |                                                                                                    | Taro                                         |                     |                |                                  |
|                                                                                                    | 英語(ミドルネーム<br>middle name                                                                                                    | <b>ა</b>                                                                                                    |                                              |                     |                |                                  |
|                                                                                                    | 所属機問名・大学:<br>affiliation                                                                                                    | 8                                                                                                    | テスト機関                                        |                     |                |                                  |
|                                                                                                    | 部署名·学部名<br>department                                                                                                    |                                                                                                    | テスト部署                                        |                     |                |                                  |
|                                                                                                    | 住所種別                                                                                                    |                                                                                                    | 自宅                                           |                     |                |                                  |
|                                                                                                    | 国<br>Country                                                                                                    |                                                                                                    | 日本 [Japan]                                   |                     |                |                                  |
|                                                                                                    | 郵便動号<br>Zip code                                                                                                    |                                                                                                    | 999-9999                                     |                     |                |                                  |
|                                                                                                    | 住所<br>Address                                                                                                    |                                                                                                    | 東京都●●区                                       |                     |                |                                  |
| 連絡先<br>contact                                                                                                    | 建物名<br>Address2                                                                                                    |                                                                                                    |                                              |                     |                |                                  |
|                                                                                                    | 電活費号                                                                                                    |                                                                                                    | 11-1111-1111                                 |                     |                |                                  |
|                                                                                                    | 内線曲号                                                                                                    |                                                                                                    |                                              |                     |                |                                  |
|                                                                                                    | extension<br>FAXmm号                                                                                                    |                                                                                                    |                                              |                     |                |                                  |
|                                                                                                    | fax<br>大会参加および用                                                                                                    | 复合申认                                                                                                    | 大会のみ参加す                                      | 3                   |                | 「一般研究発表」 お上び「IFSCC2024 国内報生今」を   |
|                                                                                                    | 一般研究発表                                                                                                    |                                                                                                    | 発表する                                         |                     |                | 一                                |
|                                                                                                    | IFSCC2024国内                                                                                                    | 彩告会                                                                                                    | 発表する                                         |                     |                | どちらも「発表する」場合は通常の参加費が適用されます       |
|                                                                                                    | IFSCC2024での)<br>オンデマンド配員                                                                                                    | の御師由込                                                                                                    | 999999<br>由L.以か                              | -                   |                |                                  |
| 中运物量                                                                                                    | 第2回SCCJ学術大                                                                                                    | 会 視察会                                                                                                    | きかする                                         |                     |                | 「IESCC2024 国内報告会」の5 発生ナス担会は、報告会田 |
|                                                                                                    | お井当申込(2日日                                                                                                    | 1)                                                                                                    | 申し込む                                         |                     |                | 「115002024国内和百云」の外光衣する場合は、和百云市   |
|                                                                                                    | お井当申込(3日日<br>参加載コート                                                                                                    | 1)                                                                                                    | 申し込まない                                       |                     |                | の参加費が適用されます                      |
|                                                                                                    | 参加赛等纳入方法                                                                                                    |                                                                                                    | クレジットカー                                      | 下決済                 |                |                                  |
|                                                                                                    | payment metric                                                                                                    | a                                                                                                    |                                              |                     |                |                                  |
| Confirm you                                                                                                    | の解説<br>ur fee(s) below                                                                                                    |                                                                                                    |                                              |                     |                |                                  |
| 参加表<br>Registration fe                                                                                                | ee for participating                                                                                                    | ¥25,000                                                                                                    |                                              |                     |                |                                  |
| 懇親会(情報交換                                                                                                    | (会)申込費                                                                                                    | ¥0                                                                                                    |                                              |                     |                |                                  |
| 第2回SCCJ学術                                                                                                    | 大会视察会書                                                                                                    | ¥2,200                                                                                                    |                                              |                     |                |                                  |
| お井当申込(2日                                                                                                    | 1日) 貴                                                                                                    | ¥1,000                                                                                                    |                                              |                     |                |                                  |
| お弁当申込(3日                                                                                                    | 1日) 貴                                                                                                    | WO                                                                                                    |                                              |                     |                |                                  |
| Total                                                                                                    |                                                                                                    | ¥33,200                                                                                                    |                                              |                     |                |                                  |
| かード決済<br>※大会協選<br>・ご利用でき<br>VISA · Mast<br>VISA · Mast<br>Credit Card<br>Please note<br>equivalent '<br>is written ir | 戦争をクレジット払いにで<br>るカード<br>terCard - JCB - AMEX<br>terCard - JCB - AMEX<br>monoacsing advertight<br>ter that the word "IAP<br>"国際文単単数センター"<br>n the credit card stat | <ul> <li>binersがご利用いただけま</li> <li>Dinersがご利用いただけま</li> <li>Diners are acceptable.</li> <li>TAP Co. 114</li> <li>CONFERENCE SERVICE<sup>**</sup></li> <li>(or "コクサイブンケン シレ<br/>ement.</li> </ul>                                                                                                    | 国際文献事務センタ<br>す。<br>or the Japanese<br>センター") | -j 289\$7.          |                |                                  |
| カード所有者名<br>name of card (                                                                                             | owner                                                                                                    | 列:TARO YAMADA(半角页/                                                                                                    | 文字 [half-width                               | siphabet letter])   |                |                                  |
| カード番号<br>card number                                                                                                  | 5                                                                                                    | 列:0123456789123456(肖                                                                                                    | #角数字[half-width                              | number])            |                |                                  |
| 有効期限<br>expiration dat                                                                                                | e                                                                                                    |                                                                                                    |                                              |                     |                |                                  |
|                                                                                                    |                                                                                                    | ← ¤3[back]                                                                                                    | 発展する                                         | (submit) 🔶          | <u>~-270PA</u> |                                  |

| 中込有情報登録が売りしました。                        |       |
|----------------------------------------|-------|
|                                        |       |
| 豆豉されにメールアトレス兜に難読メールをお広りしましたので、ご難認くたさい。 |       |
|                                        |       |
|                                        |       |
|                                        |       |
| 💼 номе                                 |       |
|                                        |       |
|                                        |       |
|                                        |       |
|                                        |       |
|                                        |       |
|                                        |       |
|                                        |       |
|                                        |       |
|                                        |       |
|                                        |       |
|                                        |       |
|                                        |       |
|                                        |       |
|                                        | ^-≈π0 |

●総合メニュー

<クレジット決済の場合>

| ログインID<br>login ID         |                          | 999999                                                  |                                          |   |                  |
|----------------------------|--------------------------|---------------------------------------------------------|------------------------------------------|---|------------------|
| 申込者名<br>name               |                          | 正会員 太郎                                                  |                                          |   |                  |
| 参加登録                       |                          |                                                         |                                          |   | 申込完了後、           |
| 申込者情報<br>Registration      | 入金済<br>RG0002            | 申込者信報(参加登録)の新規登録・変更を行います。<br>申込者信報(参加登録)の登録後に発表登録が可能です。 | 修正 確認 追加申込<br>modify confirm 追加申込<br>add | - | 「領収書発行」が表示されます   |
|                            |                          |                                                         |                                          |   | 「名札ダウンロード」は会期前   |
| 🛞 発表登録 (一般                 | <b>段研究発表)および</b>         | 要旨投稿                                                    |                                          |   | 用可能となります。詳細は会期   |
| 発表申込<br>Presentation       | 発表者がお申込<br>Please submit | ムみください。<br>: if you are presenter                       | 新規発表甲込<br>Submission                     |   | あらためて HP 及びメール配信 |
| 505111331011               |                          |                                                         |                                          |   | ご連絡いたします         |
| 🛞 発表登録 (IFS                | SCC国内報告)およ               | び要旨投稿                                                   |                                          |   |                  |
| 以由表举                       | (第221)                   | 1775 17 ALL                                             |                                          |   |                  |
| Presentation<br>Submission | Please submit            | if you are presenter                                    | Submission                               |   |                  |
| Submission                 | - Prease submit          | n yw arc presenter                                      | Webt-11-<br>website                      |   |                  |
| 日本化粧品技術者                   |                          |                                                         |                                          |   |                  |
| 日本化粧品技術者                   | ます。                      |                                                         | ログアウト<br>logout                          |   |                  |
| 日本化粧品技術者                   | ます。                      |                                                         | ログアウト<br>logout                          |   |                  |

<郵便振替:未納の場合>

| ログインID<br>login ID                                                                 | 999999                                                                   |                                                          | 申込完了後、                                                                              |
|------------------------------------------------------------------------------------|--------------------------------------------------------------------------|----------------------------------------------------------|-------------------------------------------------------------------------------------|
| 申込者名<br>name                                                                       | 正会員 太郎                                                                   |                                                          | 「修正」「確認」が表示されます                                                                     |
| ●加登録         申込者情報<br>Registration       未入金<br>RG0003         ● 発表登録 (一般研究発表) および | 申込書信報(参加登録)の新規登録・変更を行います。<br>申込者信報(参加登録)の登録後に発表登録が可能です。<br>* <b>委旨投稿</b> | 修正<br>modify<br>館収書発行<br>receipt<br>名札ダウンロード<br>name tag | 「追加申込」「領収書」は参加費の納<br>入が確認され次第、利用可能となり<br>ます<br>「名札ダウンロード」は会期前に利<br>用可能となります。詳細は会期前に |
| 発表申込<br>Presentation<br>Submission<br>発表者がお申込<br>Please submit                     | 込みください。<br>if you are presenter                                          | 新規発表申込<br>Submission                                     | あらためて HP 及びメール配信にて<br>ご連絡いたします                                                      |
| その他メニュー 日本化粧品技術者会 Webサイト ログアウトを行います。                                               |                                                                          | Weburit<br>website                                       |                                                                                     |
|                                                                                    |                                                                          | <u>~-&gt;70PA</u>                                        |                                                                                     |

#### 正会員 太郎 様

### ■ 連絡事項 ■

第2回日本化粧品技術者会学術大会の事前参加登録を受け付けました。 入力された情報に基づくカード決済をもって登録の完了とさせていただきます。

カード決済は(株)国際文献社が決済業務を代行しております。 カード明細には「国際文献事務センター」または「コクサイブンケン ジムセンター」 海外カードの明細の場合は「IAP CONFERENCE SERVICE」と記載されます。 あらかじめご了承ください。

参加証(名札)は、申込システムからダウンロードできます。 A4 用紙に印刷して、大会会場へ持参してください。 ネームホルダーは、会場に用意してあります。 ※参加証のダウンロードは、学術大会会期直前になりましたら可能となります。 HP 等でお知らせしますので、ご確認ください。

領収書は申込システムからダウンロードできます。

| お申し込み内容の詳細は下記<br>この完了通知メールは大切な             | URLにてご確認いただけます。<br>ものですので大会終了まで保存しておいてください。 |
|--------------------------------------------|---------------------------------------------|
| [ _ ① 郊内谷 / 7 帷記 ]                         | • PC0002                                    |
| 少加 金 承 金 か 金 か 金 か 金 か 金 か 金 か 金 か 金 か 金 か | : RG0002                                    |
|                                            |                                             |
| 会員区分                                       |                                             |
| お名前                                        | :正会員 太郎(セイカイイン タロウ)                         |
| Name                                       | :Taro Seikaiin                              |
| メールアドレス                                    | : sccj@test.co.jp                           |
| 所属機関名・大学名                                  | : テスト機関                                     |
| 部署名·学部名                                    | : テスト部署                                     |
| 電話番号                                       | : 11-1111-1111                              |
| 内線番号                                       |                                             |
| FAX 番号                                     |                                             |
| 参加費等納入方法                                   | : クレジットカード決済                                |
| ■参加費                                       |                                             |
| 参加費                                        | : ¥25,000                                   |
| オンデマンド配信の視聴申                               | 込費 : ¥5,000                                 |
| 懇親会(情報交換会)申込費                              | : ¥0                                        |
| 第2回SCCJ学術大会視察                              | 会費 : ¥2,200                                 |
| お弁当申込(2 日目)費                               | : ¥1,000                                    |
| お弁当申込(3日目)費                                | : ¥0                                        |
| <br>合計 : ¥33,200                           |                                             |

●受付のお知らせ:郵便振替の場合

化粧品 三郎 様

#### ■ 連絡事項 ■

第2回日本化粧品技術者会学術大会の参加登録を受け付けました。

【お支払い方法のご案内】 下記のゆうちょ銀行振替口座に費用をお振り込みください。

加入者名:●●口 (●●クチ)

※注意事項※ 通信欄に必ず【RGから始まる参加登録番号】と【参加者のお名前】を記入してください。

※ゆうちょ銀行以外の金融機関からのお振込について

以下の支店・口座番号宛でもお振り込みいただけます。 ゆうちょ銀行 ●●●(●●●)店 当座 ▲▲▲▲▲▲▲

通信欄が使用できない場合(インターネット経由での送金等)には、 氏名の前に参加登録番号を加えてください。

例)RG0352 山田太郎の場合振込人名:0352 ヤマダタロウ

参加証(名札)は、入金後、申込システムからダウンロードできます。 A4 用紙に印刷して、大会会場へ持参してください。 ネームホルダーは、会場に用意してあります。 ※参加証のダウンロードは、学術大会会期直前になりましたら可能となります。 HP 等でお知らせしますので、ご確認ください。

領収書は入金後、申込システムからダウンロードできます。

お申し込み内容の詳細は下記URLにてご確認いただけます。 この完了通知メールは大切なものですので大会終了まで保存しておいてください。

| [ _ 宝邨的谷切帷裕 ]   |                      |
|-----------------|----------------------|
| 参加登録番号          | : RG0007             |
| ログイン ID         | : S99992             |
| 会員区分            | :学生会員                |
| お名前             | :化粧品 三郎(ケショウヒン サブロウ) |
| Name            | :Saburou Kesyouhin   |
| メールアドレス         | : sccj@test.co.jp    |
| 所属機関名・大学名       | : テスト企業              |
| 部署名・学部名         | :                    |
| 電話番号            | : 11-1111-1111       |
| 内線番号            | :                    |
| FAX 番号          | :                    |
| 参加費等納入方法        | :郵便振替                |
| ■参加費            |                      |
| 参加費             | :¥0                  |
| オンデマンド配信の視聴申込   | 費 :¥0                |
| 懇親会(情報交換会)申込費   | : ¥5,000             |
| 第2回SCCJ学術大会 視察会 | 費 : ¥0               |
| お弁当申込(2 日目)費    | :¥0                  |
| お弁当申込(3 日目)費    | : ¥0                 |
|                 |                      |
|                 |                      |

合計 :¥5,000

●参加申込の修正:クレジット決済の場合

下記の通り登録内容を修正することが可能です。クレジット決済:参加申込後の変更不可

|                                                                        | 会貝区分<br>type of membership                                                                                                    |                                    | 正会員                                                                                               |                  |
|------------------------------------------------------------------------|----------------------------------------------------------------------------------------------------|------------------------------------|---------------------------------------------------------------------------------------------------|------------------|
|                                                                        | お名前<br>name                                                                                                    |                                    | 正会員 太郎                                                                                            |                  |
|                                                                        | メールアドレス<br>e-mail                                                                                                    | 8A                                 | sccj@test.co.jp                                                                                   |                  |
|                                                                        | メールアドレス(確認用)<br>e-mail(confirmation)                                                                                                    | 必須                                 | sccj@test.co.jp                                                                                   |                  |
|                                                                        | フリガナ(姓)<br>surname                                                                                                    |                                    | セイカイイン                                                                                            |                  |
| 申込情報<br>Personal                                                       | フリガナ(名)<br>first name                                                                                                    |                                    | 90¢                                                                                               |                  |
| information                                                            | 英語(姓)<br>surname                                                                                                    |                                    | Seikaiin                                                                                          |                  |
|                                                                        | 英語(名)<br>first name                                                                                                    |                                    | Taro                                                                                              |                  |
|                                                                        | 英語(ミドルネーム)<br>middle name                                                                                                    |                                    |                                                                                                   |                  |
|                                                                        | 所属機問名・大学名<br>affiliation                                                                                                    | 8A                                 | テスト機関                                                                                             |                  |
|                                                                        | 部署名 · 学部名<br>denartment                                                                                                    |                                    | テスト部署                                                                                             |                  |
|                                                                        | 住所種別                                                                                                    | 必須                                 | 〕<br>●目宅<br>○所属                                                                                   |                  |
|                                                                        | B<br>Country                                                                                                    | 必須                                 | ●日本 [Japan]<br>○海外 [Oversea]                                                                      |                  |
|                                                                        | 夢使前号<br>Zip code                                                                                                    | 8A                                 | 例:123-4567(半角町字上***単角ハイフン)<br>999-9999                                                            |                  |
|                                                                        | 住所<br>Address                                                                                                    | ð٦                                 | 東京部新宿区西新宿9丁目2.5 筆地 4号(金て金角)<br>東京都●●区                                                             |                  |
| 連絡先<br>contact                                                         | 建物名<br>Address2                                                                                                    |                                    |                                                                                                   |                  |
|                                                                        | 電話冊号<br>telephone                                                                                                    | Ø)                                 | 例:03-1234-5678(半角数字と***半角ハイフン)<br>11-1111-1111                                                    |                  |
|                                                                        | 内線曲号<br>extension                                                                                                    |                                    | 例:03-1234-5678(半角数字と***半角八イフン)                                                                    |                  |
|                                                                        | FAX勤号<br>fax                                                                                                    |                                    | 例:03-1234-5678(半角叙字と"-"半角八イフン)                                                                    |                  |
|                                                                        | 大会参加および懇親会申込<br>※参加費は会員区分や申込期間で異なります<br>懇親会のみの場合は別の料金表となります                                                                                                    | ØA                                 | 大会のみ夢加する                                                                                          |                  |
|                                                                        | 一般研究発表                                                                                                    | 必須                                 | 発表する<br>※IFSCC2024 国内報告のみの方は「発表しない」を選択                                                            |                  |
|                                                                        | IFSCC2024国内報告会<br>※こちらのみ発表の場合、大会参加書は15,000円になり                                                                                                    | . ज् <sup>8</sup> ज्ज              | 発表する                                                                                              |                  |
|                                                                        | IFSCC2024での発表演題番号                                                                                                    |                                    | 999999                                                                                            |                  |
|                                                                        | オンデマンド配信の視聴<br>5,000円<br>※会開後、約1週開後から約4週開視聴できます                                                                                                    | 必須                                 | 申し込む                                                                                              | 「申込情報」「連絡先」以外の情報 |
| ++1,619 TR                                                             | 第2回SCC3学術大会 視察会<br>沢の戦資料館<br>申込期限:11月1日まで<br>2,200円                                                                                                    | 必須                                 | 参加する                                                                                              | 修正はできません         |
|                                                                        | お弁当申込(【2日目】11月19日)<br>1,000円<br>申込周限:11月1日まで                                                                                                    | 8 <b>9</b>                         | 申し込む                                                                                              |                  |
|                                                                        | お弁当申込(【3日目】11月20日)<br>1,000円<br>申込期限:11月1日まで                                                                                                    | ØA                                 | 申し込まない                                                                                            |                  |
|                                                                        | 参加费等纳入方法<br>payment method                                                                                                    | ØM                                 | クレジットカード決済                                                                                        |                  |
| 【個人情報の<br>日本(U祖品枝<br>なお、個人情<br>Annual Cong<br>provide the j<br>※ 個人情報の | 取扱に関して】[Privacy Policy]<br>術者会では、本入力サイトからお申込いただきました氏名・i<br>報の取扱の委託を行う場合や法令で認められる場合を除き第<br>press of SCCI will only use the information collected on t<br>personal information to third party.<br>)取扱に ●同意する [agree] ○同意しない [not agree] | 連絡先などの<br>三者に個人情<br>this website t | 個人情報をもとに、大会運営に開する講務を行います。<br>税を継示・提供することはありません。<br>for conference purposes and will not disclose/ |                  |

※ 個人情報の取扱に 
®同意する [agree] ○同意しない [not agree]

|                  | 会貝区分<br>type of membership                                        |                    | 正会員                                                               |                              |
|------------------|-------------------------------------------------------------------|--------------------|-------------------------------------------------------------------|------------------------------|
|                  | お名前<br>name                                                       |                    | 正会員 太郎                                                            |                              |
|                  | メールアドレス<br>e-mail                                                 | ØN.                | sccj@test.co.jp                                                   |                              |
|                  | メールアドレス(確認用)<br>e-mail(confirmation)                              | 必須                 | sccj@test.co.jp                                                   |                              |
|                  | フリガナ(姓)<br>surname                                                |                    | セイカイイン                                                            |                              |
| 申込情報<br>Personal | フリガナ(名)<br>first name                                             |                    | タロウ                                                               |                              |
| mornation        | 英語(姓)<br>surname                                                  |                    | Seikaiin                                                          |                              |
|                  | 英語(名)<br>first name                                               |                    | Taro                                                              |                              |
|                  | 英語(ミドルネーム)<br>middle name                                         |                    |                                                                   |                              |
|                  | 所属機問名 · 大学名<br>affiliation                                        | 必須                 | テスト機関                                                             |                              |
|                  | 部署名・学部名                                                           |                    | テスト部署                                                             |                              |
|                  | 住所種別                                                              | 2) M               | ●<br>●<br>日宅<br>○<br>55等                                          |                              |
|                  | 国<br>Country                                                      | 必須                 | ● 田本 [Japan]                                                      |                              |
|                  | econtry<br>郵便斷号                                                   |                    | (JPUPF [UVErsea] 例:123-4567(半角数字と***半角ハイフン)                       |                              |
|                  | Zip code                                                          | গ্রস               | 999-9999                                                          |                              |
|                  | 住所<br>Address                                                     | <u>گ</u>           | 東京都新宿公西新宿9丁目25留地4号(全て全角)<br>東京都●●区                                |                              |
| 連絡先<br>contact   | 建物名                                                               |                    |                                                                   |                              |
|                  | Address2                                                          |                    | *00ビルムム藩 (金て金角)                                                   |                              |
|                  | 電話番号<br>telephone                                                 | 必須                 | 例:03-1234-5678(半角数字と"-"半角ハイフン)<br>11-1111-1111                    |                              |
|                  | 内線番号                                                              |                    | 例:03-1234-5678(半角数字と"-"半角/\イフン)                                   |                              |
|                  | CAV#思                                                             |                    | 例:03-1234-5678(半角歌字と"-"半角/\イフン)                                   |                              |
|                  | fax                                                               |                    |                                                                   |                              |
|                  | 大会参加および懇親会申込<br>※参加書は会員区分や申込期間で異なります<br>懇親会のみの場合は別の料金表となります       | ۵ <i>я</i>         | ●大会のみ参加する<br>○大会+懇親会に参加                                           |                              |
|                  | 一般研究発表                                                            | 必須                 | ●発表する<br>○発表しない                                                   |                              |
|                  | IFSCC2024国内報告会                                                    |                    | <ul> <li>※IFSCC2024 国内報告のみの方は「発表しなし」を選択</li> <li>●発表する</li> </ul> |                              |
|                  | ※こちらのみ発表の場合、大会参加費は15,000円にな                                       | ます <sup>®331</sup> | ○発表しない                                                            | 参加費納入が完了するまでは                |
|                  | 1FSCC2U24 (*の死表演題冊号<br>オンデマンド配信の御聴                                | (A)                | aaaaaa                                                            | 申込内容の変更が可能です                 |
| 中込情報             | 5,000円<br>※会期後、約1週開後から約4週開視聴できます                                  | 必須                 | ●甲し込む<br>○甲し込まない                                                  |                              |
|                  | 第2回SCC)学術大会 視察会<br>沢の観貨料館<br>申込期限:11月1日まで<br>2,200円               | ØA                 | <ul> <li>参加する</li> <li>参加しない</li> </ul>                           | ※振込後、ステータスがシステ               |
|                  | お弁当申込(【2日目】11月19日)<br>1,000円<br>申込明冊・11日1日まで                      | 必須                 | <ul><li>●申し込む</li><li>○申し込まない</li></ul>                           | ムに反映されるまでの間に、甲               |
|                  | 11/23mm家:11/71日まで<br>お弁当申込(【3日目】11月20日)<br>1,000円<br>申込期際:11月1日まで | ēЯ.                | <ul> <li>●申し込む</li> <li>●申し込まない</li> </ul>                        | やい母で友文 り つのはお正め<br>下さい。      |
|                  | 参加書等納入方法<br>payment method                                        | 必須                 | ● 整硬振替<br>○ 271 - Site トロードは落                                     | 参加費の <mark>二重振込</mark> となる恐れ |
|                  | payment method                                                    |                    | ○ フレンツ 下ル= 戸沢済                                                    | がございます。                      |

N-STOP

●会員以外の方の場合

「上記以外の方」ボタンをクリックして下さい。

| 第2回日本化粧品技術者会学術大会<br>2024*11*18*0*~20**<br>通*#月回照金編編<br>NEW HORIZON<br>in BEAUTY SCIENCE<br>多様な実に寄りぶう化粧品技術への排版                                                                                                    |
|----------------------------------------------------------------------------------------------------|
| 参加・発表登録                                                                                                    |
| 日本化粧品技術社会(SCCJ)会員の方 >                                                                                                    |
| 上記以外の方<br>▶正会員の代理参加や入会申請中の方もごちらからお入りください >                                                                                                    |
|                                                                                                    |
| ログイン[Login]<br>トップへ変る                                                                                                    |
| ログインIDをお持ちでない場合は、こちらからログインIDを取得してください。<br>ログインIDを取得しただけでは、申込が完了したことにはなりません。                                                                                                    |
| ログインIDを取得[create Login ID] <del>)</del>                                                                                                    |
| ログインID取得後、下応フォームに入力しログインをしてください<br># 丘気員 (代理参加者 (正会員のみ) ・入会申請中の方<br>※ 正気員 (代理神無し) 、指友員 シニア会員、学生会員は代理様がございません<br>Non member · Proxy participants (member only) · Temporary member (applying for the membership)<br>ログインID<br>Login ID |
| E-Mail                                                                                                    |
| ✓ ログイン[Login]                                                                                                    |

●ログイン ID の発行

ログイン ID の発行のため必須情報を入力し、登録を完了させてください 登録完了後、完了通知メールが配信されます

| 会員区分<br>type of membership         | 8A            | 選択してください[Please select] >         |               | 非会員学生<br>代理参加者                                           |       | 由辺したい全昌区公を選択して下さ |
|------------------------------------|---------------|-----------------------------------|---------------|----------------------------------------------------------|-------|------------------|
| 正会員ID                              |               |                                   |               | 正会員 (入会申請中)                                              |       | 中心したい云真区力を選択して下さ |
| お名前<br>Name                        | ØЯ            | 姓[Sumame]                         | 名[First name] | 正会員(代理権なし)(入会申請中)<br>准会員(入会申請中)<br>学生会員(入会申請中)<br>第二中) * |       |                  |
| フリガナ<br>Name                       | <b>8</b> 7    | 姓[Sumame]                         | 名[First name] | 展小中心會                                                    |       |                  |
| 英語<br>Name                         | <u>छे</u> त्र | 梵[Surname]<br>ミドルネーム[Middle name] | 名[First name] |                                                          | <br>₽ | 属示申込者」を選択した方は    |
| 企業名                                |               |                                   |               |                                                          | 企業    | 差名を入力して下さい       |
| メールアドレス<br>E-mail                  | <b>R</b> 6    |                                   |               |                                                          |       |                  |
| メールアドレス(審決)<br>E-mail confirmation | 8230          |                                   |               |                                                          |       |                  |

| 第2回日本化粧品技術者会学術大会 |            |
|------------------|------------|
| ログイン ID【発行】完了通知  | 2024/04/01 |

非会員 学生 様

■ 連絡事項 ■

このEメールは、第2回日本化粧品技術者会学術大会の各種お申し込みを行うための サイトにログインするログイン ID を記載しております。

<ご注意>

※ログイン ID 発行の際に会員区分を「入会申請中」と選択された方は、会員 ID 取得後も 本ログイン ID と E メールアドレスでログインをお願いします。

※「入会申請中」を選択された方は早急に入会手続きの申請をしてください。入会が完了していない場合、参加および発表がキャンセルとなることがございます。

※参加登録時にメールアドレスを変更された場合は、再ログインの際には変更後のメールア ドレスを利用して下さい。

ログイン ID: N81439 氏名 : 非会員 学生 Eメール : sccj@test.co.jp

▼ ログインページ ▼ https://test.iap-jp.org/sccj/conf/member/login

○ 上記のURLが複数行にまたがっている場合、お使いのメールソフトに よってはURLをクリックしても正常にアクセスできない場合がござい ます。その場合は、URL全てをコピーしブラウザのアドレス欄に貼り つけてからアクセスしてください。 ●非会員としてログイン

登録完了後「ログイン」ボタンをクリックすると下記画面が表示されます メール配信された「ログイン ID」と「Eメール」を入力し、「ログイン」ボタンをクリックして下さい

|                                                                                                    | 、力したメールアドレス宛に確認メールをお送りしましたので、ご確認ください。                                                                                                    |
|----------------------------------------------------------------------------------------------------|----------------------------------------------------------------------------------------------------|
| 参加申込は                                                                                                    | まだ完了しておりません。画面下の「ログイン」ボタンよりお申し込みを行ってください。                                                                                                    |
|                                                                                                    |                                                                                                    |
| You now have a Log-in                                                                                                    | ID for this website, which allows you to submit a paper and/or register for participation.                                                                                                    |
| ne application for particin                                                                                                    | pation has not been completed vet. Please apply from the "Login" button at the bottom of the                                                                                                    |
|                                                                                                    | screen.                                                                                                    |
|                                                                                                    |                                                                                                    |
|                                                                                                    |                                                                                                    |
|                                                                                                    | ログイン[Login] 🔶                                                                                                    |
|                                                                                                    |                                                                                                    |
|                                                                                                    |                                                                                                    |
|                                                                                                    |                                                                                                    |
|                                                                                                    |                                                                                                    |
|                                                                                                    |                                                                                                    |
|                                                                                                    |                                                                                                    |
|                                                                                                    |                                                                                                    |
| グイン[Login]                                                                                                    |                                                                                                    |
| グイン[Login]<br>ップへ戻る                                                                                                    |                                                                                                    |
| グイン[Login]<br><u>ップへ戻る</u><br>〇 ログインIDをお持ちでない<br>ログインIDをお持ちでない                                                                                                   | い場合は、こちらからログインIDを発展してください。<br>1975年 - 90190721.5 アレビントの目的に                                                                                                    |
| グイン[Login]<br>ップへ要る<br>のグインIDをお持ちでな<br>ログインIDを取得しただ                                                                                                    | い場合は、こちらからログインIDを取得してください。<br>かでは、申込が完了したことにはなりません。                                                                                                    |
| グイン(Login]<br>ップへ速き<br>ログインIDをお持ちでない<br>ログインIDを取得しただ!                                                                                                    | い場合は、こちらからログインIDを物例してください。<br>けては、申込が完了したことにはなりません。<br>ログインIDを影響[Create Login 1D] →                                                                                                    |
| ダイン(Login]<br><u>ップへまる</u><br>のグインIDをお持ちでない<br>ログインIDを取得しただい                                                                                                    | い場合は、こちらからログインIDを敬辱してください。<br>かては、申込か完了したことにはなりません。<br>ログインIDを敬奪[Create Login 10] →                                                                                                    |
| ヴイン(Login)<br>シスト度名<br>プインIDをお得ちでない<br>ログインIDを発信しただい                                                                                                    | い場合は、こちらからログインIDを取得してください。<br>けては、申込が完了したことにはなりません。<br>ログインIDを取得[Create Login ID] →                                                                                                    |
| ダイン(Login)<br>フプへ見ま<br>ログインIDをお持ちでな)<br>ログインIDを取得しただ!                                                                                                    | NV場合は、こちらからログインIDを発展してください。<br>けては、申込が完了したことにはなりません。<br>ログインIDを発展[Create Login ID] →<br>ログインIDを発展、下見フォームに入力しログインをしてください                                                                                                    |
| 17イン(Login)<br>ウブス夏古<br>〇 ログインIDをお称ちでお<br>ログインIDを取得しただ!<br>〇 お会長・代表の解析 低行<br>● お会長・代表の解析 低行                                                                      | NU標台は、こちらからログインIDを取得してください。<br>はでは、申込が営了したことにはなりません。<br>ログインIDを取得(Create Login ID] →<br>ログインIDを取得(Create Login ID] →<br>ログインIDを取得、下記フォームに入力しログインをしてください<br>和日のの)、・入会考慮中の方                                                                                                    |
| <ul> <li>グイン(Lopin)</li> <li>プイス度を</li> <li>ロクインIDをお待ちてお</li> <li>ロクインIDを取得しただ!</li> <li>ボタ兵・代理参加者(正任)</li> <li>正会員(代理者知し)、</li> <li>Non Mercel</li> </ul>       | い場合は、こちらからログインIDを発展してください。<br>けては、申込が完了したことにはなりません。<br>ログインIDを影響[Create Login ID] →<br>ログインIDを勝勝、下応フォームに入力しログインをしてください<br>&RGのわ)・入会申題中の方<br>准会員、ジェア会員、学生会員は代導勝がございません                                                                                                    |
|                                                                                                    | い場合は、こちらからログインIDを発展してください。<br>かては、申込が完了したことにはなりません。<br>ログインIDを整備[Create Login ID] →<br>ログインIDを整備[Create Login ID] →<br>ログインIDを勝備、下記フォームに入力しログインをしてください<br>取りの)・入会市場中の方<br>増会員、シニア会員、学生会員は代導物がございません                                                                                                    |
| <ul> <li>ワイン(Login)</li> <li>ワインロをお持ちてない</li> <li>ワインロをあ得ちてない</li> <li>ワインロをあ得たただ</li> <li>ワインロを取得たただ</li> <li>ボームのののののののののののののののののののののののののののののののののののの</li></ul> | NU標台は、こちらからログインDRを寄用してください。<br>はては、申込が究了したことにはなりません。           ログインIDを登着(Create Login ID) →           ログインIDを登着(Create Login ID) →           ログインIDを登着(Create Login ID) →           ログインIDを登着(Create Login ID) →           ログインIDを登着(Create Login ID) →           ログインIDを登着(Create Login ID) →           ログインIDを登着(Create Login ID) →           ログインIDを登着(Create Login ID) →           ログインIDを登着(Create Login ID) →           ログインIDを登着(Create Login ID) →           ログインIDを登着(Create Login ID) →           ログインIDを登着(Create Login ID) →           ログインIDを登着(Create Login ID) →                                                                                                    |
| クイン(Login)<br>ップ人至さ<br>● ログインIDを拒損ちては<br>ログインIDを取得しただ!<br>● 非会員・代表争助者(任子<br>※ 日会員(代表報告し)、<br>NO Munical<br>■ ログインID<br>Login ID                                  | ■ 1000000000000000000000000000000000000                                                                                                    |
| クイン(Lopin)<br>フプス度を<br>② ロクインIDをお持ちては<br>ロクインIDをあ得たただ<br>ロクインIDをあるしただ<br>二<br>本<br>三 午前<br>(で専務語し、)、<br>Non Munice<br>ロクインID<br>Login ID<br>メールアドレス              | W単台は、こちらからDブインIDを発展してください。<br>bfでは、申込み空了したことにはなりません。       DブインIDを発展[Create Login ID] →       DブインIDを発展[Create Login ID] →       DブインIDを発展[Create Login ID] →       DブインIDを発展[Create Login ID] →       DブインIDを発展[Create Login ID] →       DブインIDを発展[Create Login ID] →       DブインIDを発展[Create Login ID] →       DブインIDを発展[Create Login ID] →       DブインIDを発展[Create Login ID] →       DブインIDを発展[Create Login ID] →       DブインIDを発展[Create Login ID] →                                                                                                    |
|                                                                                                    | W#88は、こちらからログインIDを発展してください。<br>けては、申込か究了したことにはなりません。       ログインIDを影響[create Login ID] ◆       ログインIDを影響[create Login ID] ◆       ログインIDを影響[create Login ID] ◆       ログインIDを影響[create Login ID] ◆       ログインIDを影響[create Login ID] ◆       ログインIDを影響[create Login ID] ◆       ログインIDを影響[create Login ID] ◆       ログインIDを影響[create Login ID] ◆       ログインIDを影響[create Login ID] ◆       ログインIDを影響[create Login ID] ◆       ログインIDを影響[create Login ID] ◆                                                                                                    |
| クイン(Login)<br>マプト型と<br>● DクインIDをお称うては<br>ログインIDを取得しただ!<br>● 非合称・代理争加者(正子<br>正合称(代理構築し)、<br>No. Monion<br>DグインID<br>Login ID<br>メールアドレス<br>E-Mail                 | NU標台は、こちらからログインIDを発展してください。<br>はすは、申込め営了したことにはなりません。<br>ログインIDを発展(Create Login ID] →<br>ログインIDを発展(Create Login ID] →<br>ログインIDを示して、<br>ログインIDを示して、<br>ログインIDを発展(Create Login ID] →<br>ログインIDを示して、<br>ログインIDを示して、<br>ログログログログログログログログログログログログログログログログログログログ |

参加登録の手続きは3ページの参加登録の流れと同様になります

※会員以外の区分の方で参加登録時にメールアドレスを変更された場合は、 再ログインの際には変更後のメールアドレスを利用して下さい

| name                  |                | 非会員 学生                                                  |                     |
|-----------------------|----------------|---------------------------------------------------------|---------------------|
| <b>()</b>             |                |                                                         |                     |
| 申込者情報<br>Registration | 未申込            | 申込者信報(巻加登録)の新規登録・変更を行います。<br>申込者信報(巻加登録)の登録後に発表登録が可能です。 | 登録<br>Registration  |
|                       |                |                                                         | receipt name tag    |
| その他メニュ・ 日本化粧品技術者      | ー<br>話会 Webサイト |                                                         | Webt7-15<br>website |
| ログアウトを行い              | います。           |                                                         | ログアウト<br>logout     |

## ●追加申込

「追加申込」をクリック

| ログインID                                                                                                    |                                                    |                                                                                        |                            |                                                                                                    |                                                                                                    |                                                    |
|----------------------------------------------------------------------------------------------------|----------------------------------------------------|----------------------------------------------------------------------------------------|----------------------------|----------------------------------------------------------------------------------------------------|----------------------------------------------------------------------------------------------------|----------------------------------------------------|
| login ID                                                                                                    |                                                    | 999999                                                                                 |                            |                                                                                                    |                                                                                                    |                                                    |
| 申込者名<br>name                                                                                                    |                                                    | 正会員 太郎                                                                                 |                            |                                                                                                    |                                                                                                    |                                                    |
| 2340 2863                                                                                                    |                                                    |                                                                                        |                            |                                                                                                    |                                                                                                    |                                                    |
| S S MATH                                                                                                    |                                                    |                                                                                        |                            |                                                                                                    |                                                                                                    |                                                    |
| 申込者情報<br>Registration                                                                                                    | 入金済<br>RG0002                                      | 申込者情報(参加登録)の新規登録<br>申込者情報(参加登録)の登録後に3                                                  | ・変更を行います。<br>発表登録が可能です。    | 修<br>mo<br>領収ま<br>rec                                                                                                    | 正<br>dify 確認<br>confirm<br>身発行<br>eipt 名札ダウン<br>name t                                                   | 追加申込<br>add                                        |
| 🛞 発表登録(一般                                                                                                    | 研究発表)および雪                                          | 夏旨投稿                                                                                   |                            |                                                                                                    |                                                                                                    |                                                    |
| 発表申込<br>Presentation<br>Submission                                                                                                    | 発表者がお申込。<br>Please submit                          | みください。<br>if you are presenter                                                         |                            | 新規3<br>Subr                                                                                                    | ¥表申込<br>nission                                                                                          |                                                    |
| 🛞 発表登録(IFSG                                                                                                    | CC国内報告)およて                                         | び要旨投稿                                                                                  |                            |                                                                                                    |                                                                                                    |                                                    |
| 举表由认<br>Presentation<br>Submission                                                                                                    | 光衣石/パみ中込の<br>Please submit                         | かく/こさい。<br>if you are presenter                                                        |                            | ялжя<br>Subr                                                                                                    | 8衣中込<br>nission                                                                                          |                                                    |
|                                                                                                    |                                                    |                                                                                        |                            |                                                                                                    |                                                                                                    |                                                    |
| 日本化粧品技術者会                                                                                                    | È Webサイト<br>Rす。                                    |                                                                                        |                            |                                                                                                    | Webサイト<br>website                                                                                        |                                                    |
| 日本化粧品技術者会                                                                                                    | ★ Webサイト                                           |                                                                                        |                            |                                                                                                    | Webサイト<br>website                                                                                        | rt-Stop                                            |
| <ul> <li>その他登録内容</li> <li>ひけかっトを行いま</li> </ul>                                                                                                    | ★ Webサイト<br>ます。                                    |                                                                                        |                            |                                                                                                    | Webサイト<br>website                                                                                        | N-STOP                                             |
| COMEX_ユー<br>日本化粧品技術者会<br>ログアウトを行いる<br>その他登録内容<br>Other registrati<br>認知入力必須/R                                                                                  | ☆ Webサイト ₹す。 on details tequired                   |                                                                                        | Ľ                          | 自身が申け                                                                                                    | Webサイト<br>website                                                                                        | <del>ページTOP</del><br>った項目を進                        |
| Cの他登録内容<br>Other registrati<br>参加、入力必須/R<br>懇親会(技報交換会)                                                                                                    | ★ Webサイト<br>ます。                                    | ்றீறார் 5                                                                              | 2                          | 自身が申う                                                                                                    | Webサイト<br>website                                                                                        | <u>ページTOP</u><br>った項目を追                            |
| COMEX_1<br>日本化粧品技術者会<br>ログアウトを行いる<br>Come登録内容<br>Other registrati<br>(シェ)、カルタ系/R<br>懇親会(情報交換会)                                                                 | ☆ Webサイト ます。 on details tequired 申込 ②氣             | <ul> <li>参加する<br/>●参加しない</li> </ul>                                                    | ごでな                        | 自身が申<br>決済が可<br>お、決済1                                                                                                    | Webttイト<br>website                                                                                       | <u>ページTOP</u><br>った項目を追<br>セルは原則イ                  |
| その他登録内容<br>ログアウトを行い3<br>その他登録内容<br>Other registrati<br>変加入力必須/R<br>懇親会(情報交換会)<br>参加書等絶入方法<br>payment method                                                    | ☆ Webサイト<br>ます。<br>on details<br>tequired<br>申込 ②須 | <ul> <li>●参加する</li> <li>●参加しない</li> <li>クレジットカード決済</li> </ul>                          | ご で な と                    | 自身が申<br>決済が可<br>た<br>次済<br>な<br>ります。                                                                                                    | Webサイト<br>website                                                                                        | <u>ページTOP</u><br>った項目を追<br>セルは原則不                  |
| その他登録内容<br>ログアウトを行いま<br>ログアウトを行いま<br>Other registratii<br>変現入力必須/R<br>懇親会(情報交換会)<br>参加書等納入方法<br>payment method                                                 | ★ Webサイト<br>ます。                                    | <ul> <li>●参加する</li> <li>●参加しない</li> <li>クレジット決済のみとなります</li> <li>●クレジットカード決済</li> </ul> | ごでなと<br>まト                 | 自<br>身<br>が<br>申<br>う<br>が<br>可<br>行<br>な<br>り<br>ま<br>す。<br>た<br>、<br>追<br>加<br>い<br>決<br>え                                                                                           | Webサイト         Uプアウト         logout         人をしなか         比です         後のキャン         申込の決済         斉のみとな  | ページTOP った項目を追 セルは原則イ 方法はクレシ ります                    |
| その他登録内容<br>ログアウトを行いま<br>ログアウトを行いま<br>Other registrati<br>変え力め須/R<br>懇親会(情報交換会)<br>参加書等納入方法<br>payment method                                                   | ☆ Webサイト<br>ます。                                    | <ul> <li>参加する</li> <li>●参加しない</li> <li>クレジットカード決済</li> <li>●クレジットカード決済</li> </ul>      | ご で な と<br>ま ト             | 自<br>身<br>が<br>申<br>う<br>が<br>決<br>済<br>な<br>り<br>ま<br>す。<br>た<br>、<br>追<br>加<br>「<br>決<br>、<br>ン<br>、<br>ン<br>、<br>、<br>、<br>、<br>、<br>、<br>、<br>、<br>、<br>、<br>、<br>、<br>、<br>、<br>、 | Webサイト         Uプアウト         logout         人をしなか         花です         後のキャン・         申込の決済         斉のみとな | ページTOP<br>った項目を追<br>セルは原則イ<br>方法はクレシ<br>ります        |
| <ul> <li>COMEX_1</li> <li>□グアウトを行いる</li> <li>□グアウトを行いる</li> <li>○グアウトを行いる</li> <li>○グアウトを行いる</li> <li>○(前報交換会)</li> <li>参加書等納入方法<br/>payment method</li> </ul> | Webサイト<br>₹す。                                      | <ul> <li>参加する</li> <li>●参加しない</li> <li>クレジット決済のみとなります</li> <li>●クレジットカード決済</li> </ul>  | ご<br>で<br>な<br>と<br>ま<br>ト | 自<br>身<br>が<br>可<br>育<br>済<br>、<br>決<br>す。<br>カ<br>ー<br>ド<br>決<br>決                                                                                                    | Webサイト         Dグアウト         logout         人をしなか         どです         炎のキャン・         申込の決済         斉のみとな | <u>ページTOP</u><br>った項目を追<br>セルは原則イ<br>方法はクレジ<br>ります |

「発行日」を選択し「領収書名称」を記入して下さい。 各種 PDF は入金済の項目のみ発行されます。

| 領収書の種類                                                                | <ul> <li>懇親会費</li> <li>オンデマンド配</li> <li>第2回SCCJ学術</li> <li>昼食費</li> </ul> | 信の視聴申<br>討大会 視察会                    | 込費<br>≿費                                                                                                    |                                                                                                  |                                                         |                                                                             |                         |
|-----------------------------------------------------------------------|---------------------------------------------------------------------------|-------------------------------------|----------------------------------------------------------------------------------------------------|--------------------------------------------------------------------------------------------------|---------------------------------------------------------|-----------------------------------------------------------------------------|-------------------------|
| 領収書の宛名<br>customer's name on<br>your receipt                          | 氏名以外での発行<br>テスト機関                                                         | を希望され                               | る場合、入                                                                                                    | いカしてくだ                                                                                           | さい。                                                     |                                                                             |                         |
| 2回目以降は「再発行」の表示が追記されま                                                  | すので、必ず内容を                                                                 | ご確認の上                               | ボタンを押                                                                                                    | りしてください                                                                                          | λ.                                                      |                                                                             |                         |
|                                                                       | 🧲 戻る[bac                                                                  | : <b>k</b> ]                        | 領収                                                                                                    | 【書発行[issue                                                                                       | 1 →                                                     |                                                                             |                         |
|                                                                       |                                                                           |                                     |                                                                                                    | -                                                                                                |                                                         |                                                                             |                         |
|                                                                       |                                                                           | ┥                                   |                                                                                                    |                                                                                                  |                                                         |                                                                             |                         |
|                                                                       |                                                                           |                                     |                                                                                                    |                                                                                                  |                                                         |                                                                             |                         |
|                                                                       | î                                                                         | 領                                   | 収                                                                                                    | 書                                                                                                |                                                         |                                                                             |                         |
| No. RG0002                                                            |                                                                           |                                     |                                                                                                    |                                                                                                  |                                                         |                                                                             |                         |
|                                                                       |                                                                           |                                     |                                                                                                    |                                                                                                  | 2                                                       | 2024年04                                                                     | 月01日                    |
|                                                                       | _                                                                         |                                     | 3                                                                                                    | 117                                                                                              |                                                         |                                                                             | 样                       |
|                                                                       | 11                                                                        | LZÈ                                 | Į A k                                                                                                    | . )                                                                                              |                                                         |                                                                             | 140                     |
|                                                                       | 山<br>合計至                                                                  | 金額                                  | <u>عمة</u><br>:                                                                                                    | 25, (                                                                                            | 000円                                                    |                                                                             | 145                     |
| 但し、                                                                   | 山<br>合計会<br>第2回日本                                                         | 金額                                  |                                                                                                    | 。<br>25, (<br>:術者会                                                                               | 000円<br>会学術大会                                           |                                                                             | 140                     |
| 但し、<br>大会関連費                                                          | 山<br>合計会<br>第2回日本<br>さとして、                                                |                                     |                                                                                                    | 1)<br>25,(<br>流者会<br>の正に                                                                         | 000円<br>会学術大会<br>領収致しま                                  | きした                                                                         |                         |
| 但し、<br>大会関連費                                                          | 山<br>合計会<br>第2回日本<br>そとして、                                                |                                     |                                                                                                    | 13<br>25,(<br>流者会<br>り正に                                                                         | <b>000円</b><br>≳ 学術大会<br>領収致しま                          | ました                                                                         | 14                      |
| 但し、<br>大会関連費<br>【内訳】                                                  | 山<br>合計会<br>第2回日本<br>さとして、                                                | 上云 [<br>金額<br>本化粧<br>上記。            |                                                                                                    | <sup>13</sup><br>2 <b>5, (</b><br>流者会<br>り正に                                                     | <b>200円</b><br>☆ 学術大会<br>領収致しま                          | ここで、<br>そした<br>(税区分)                                                        | [内膜額]                   |
| 但し、<br>大会関連費<br>【内訳】<br><sup>第2回日本化粧品技術者会 学術<br/>大会参加費 会員区分:正会員</sup> | 山<br>合計<br>第2回日本<br>さとして、                                                 | 上云 [<br>金額<br>上記 (                  |                                                                                                    | 13<br>25,(<br>術者会<br>0 正に                                                                        | <b>200円</b><br>☆ 学術大会<br>領収致しま<br>【金額】<br>25,000円       | ま<br>こ<br>こ<br>した<br>(税区分)<br>不課税                                           | [内税額]<br>0円             |
| 但し、<br>大会関連費<br>【内訳】<br>第2回日本化粧品技術者会 学術<br>大会参加費 会員区分:正会員             | 山<br>合計<br>第2回日本<br>さとして、                                                 | 全額 本化粧 上記 の                         |                                                                                                    | 13<br>25,(<br>流者会)<br>の正に                                                                        | 2000円<br>☆ 学術大会<br>領収致しま<br>【金額】<br>25,000円             | そした<br>(税区分)<br>不課税                                                         | [内税額]<br>0円             |
| 但し、<br>大会関連費<br>(内訳)<br>第2回日本化粧品技術者会 学術<br>大会参加費 会員区分: 正会員<br>-       | 山<br>合計4<br>第2回日本<br>さとして、                                                | 金額本化粧上記。                            | <ol> <li>こ     <li>こ      <li>こ      <li>こ      <li>こ     </li> <li>こ      </li> <li>こ      <li>こ      </li> <li>こ      </li> </li> <li>こ      </li></li></ol>                                                                                                    | 13<br>25,(<br>流者会)<br>27<br>27<br>27<br>27<br>27<br>27<br>27<br>27<br>27<br>27<br>27<br>27<br>27 | 200円<br>☆ 学術大会<br>領収致しす<br>[金額]<br>25,000円<br>-円        | こ<br>した<br>(税区分)<br>不課税<br>-                                                | [内税額]<br>0円<br>一円       |
| 但し、<br>大会関連費<br>第2回日本化粧品技術者会学術<br>大会参加費 会員区分:正会員<br>-                 | 山<br>合計<br>第2回日本<br>さとして、                                                 | 全額 本化粧 上記 の                         | <ol> <li>こ</li> <li>二</li> <li>品技!</li> </ol>                                                                                                    | 13<br>25,(<br>流者会<br>り正に                                                                         | 2000円<br>学術大会<br>領収致しま     [金額]     25,000円     -円      | ました<br>【税区分】<br>不課税<br>-<br>-                                               | [内税额]<br>0円<br>一円       |
| 但し、<br>大会関連費<br>第2回日本化粧品技術者会 学術<br>大会参加費 会員区分:正会員<br>-                | 山<br>合計<br>第2回日本<br>さとして、                                                 | 全額 本化粧 上記 の                         | 【     【     【     【     【     【     】     二     品     技     】     】     二     品     技     】     】     二     二      二     二     二     二     二     二     二     二      二     二    ニ | 13<br>25,(<br>流者子<br>り正に                                                                         | 2000円<br>☆ 学術大会<br>領収致しま<br>25,000円<br>-円<br>-円         | K に た     K に か か いっかい いっかい いっかい いっかい いっかい いっかい いっか                         | [内段額]<br>0円<br>一円       |
| 但し、<br>大会関連費<br>[内訳]<br>第2回日本化粧品技術者会 学術<br>                           | 山<br>合計4<br>第2回日本<br>さとして、                                                | E 云 厚<br>金額<br>本化粧<br>上記。           |                                                                                                    | 13<br>25,(<br>流者会)<br>正に                                                                         | 200円<br>☆ 学術大会<br>領収致しま<br>【金額】<br>25,000円<br>-円<br>日本1 | (税区分) 不課税 (化粧品技術                                                            | [内段額]<br>0円<br>一円<br>一円 |
| 但し、<br>大会関連費<br>第2回日本化粧品技術者会 学術<br>大会参加費 会員区分:正会員<br>-                | 山<br>合計4<br>第2回日本<br>さとして、                                                | E云 <sub>臣</sub><br>金額<br>本化粧<br>上記。 |                                                                                                    | 13<br>25,(<br>流者会)<br>正に                                                                         | 200円<br>☆ 学術大会<br>領収致しす<br>【金額】<br>25,000円<br>-円<br>日本付 | <ul> <li>【税区分】</li> <li>不課税</li> <li>-</li> <li>化粧品技<sup>権</sup></li> </ul> | [内廃額]<br>0円<br>一円<br>一円 |
| 但し、<br>大会関連費<br>[内訳]<br>第2回日本化粧品技術者会 学術<br>大会参加費 会員区分:正会員<br>-        | 山<br>合計4<br>第2回日本<br>さとして、                                                | E 云 厚<br>金額<br>本化粧<br>上記。           |                                                                                                    | 13<br>25,(<br>流者会)<br>正に                                                                         | 200円<br>☆ 学術大会<br>領収致しま<br>【金額】<br>25,000円<br>-円<br>日本( | (税区分)<br>(税区分)<br>不課税<br>-<br>化粧品技様                                         | [内殷額]<br>0円<br>一円<br>一円 |

## ●一般研究発表:発表申込について

「新規発表申込」を選択

| 申込者情報<br>Registration                                                                                                    | 入金済<br>RG0002                                                                                           | 申込者情報(参加登<br>申込者情報(参加登                                         | (録) の新規登録・変更を行います。<br>(録) の登録後に発表登録が可能です。                                                                                                    | 修正<br>modify 空の前rm 違加申込<br>add<br>領収書発行<br>receipt 名札ダウンロード<br>name tag |
|----------------------------------------------------------------------------------------------------|----------------------------------------------------------------------------------------------------|----------------------------------------------------------------|----------------------------------------------------------------------------------------------------|-------------------------------------------------------------------------|
| <ul> <li>発表登録(一)</li> <li>発表申込</li> <li>Presentation</li> <li>Submission</li> </ul>                                                                                                    | <mark>後研究発表)および</mark> 発<br>発表者がお申込<br>Please submit                                                    | <b>要旨投稿</b><br>みください。<br>if you are presenter                  |                                                                                                    | 新規発表申込<br>Submission                                                    |
| ~~~~~~~~~~~~~~~~~~~~~~~~~~~~~~~~~~~~~~                                                                                                    |                                                                                                    |                                                                |                                                                                                    |                                                                         |
| 第表登録 (IF:<br>第一章)                                                                                                    | SCC国内報告)およ                                                                                              | ひ要旨投稿                                                          |                                                                                                    |                                                                         |
| 年表用込<br>Presentation<br>Submission                                                                                                    | 完衣有小お甲込<br>Please submit                                                                                | めくにさい。<br>if you are presenter                                 |                                                                                                    | 新规宪获中达<br>Submission                                                    |
| Please enter                                                                                                    | the following in                                                                                        | 文集を作成しますので、<br>formation on the su                             | 正確にご入力ください。<br>Ibmitting author.                                                                                                    |                                                                         |
| Please enter                                                                                                    | the following in<br>ą/Required<br>ategory<br>多数の場合は、<br>変更をお願いする場                                       | 文集を作成しますので、<br>formation on the su<br>必須<br>洽があります             | <ul> <li>CTGEご入力ください。</li> <li>ibmitting author.</li> <li>CTGP発表</li> <li>Cポスター発表</li> </ul>                                                                                                    |                                                                         |
| Please enter<br>ショ<br>入力必<br>発表形式(希望)<br>Presentation ci<br>ポスター発表への<br>発表タイトル(和<br>Presentation ti                                                                                         | the following ini<br>氟/Required<br>ategory<br>多数の場合は、<br>変更をお願いする場<br>文)<br>tie                         | 文集を作成しますので、<br>formation on the su                             | <ul> <li>CTUELCO<br/>IDMITTING author.</li> <li>CTUERERS</li> <li>Cポスター発表</li> <li>Please match with the paper.</li> <li>発表道日</li> </ul>                                                                                                    | <i>د</i> ،                                                              |
| Please enter<br>ションカボ<br>発表形式(希望)<br>Presentation ci<br>※口頭発表が応募<br>ポスター発表への<br>発表タイトル(和<br>Presentation ti                                                                                 | the following in<br>氟/Required<br>ategory<br>多数の場合は、<br>変更をお願いする場<br>文)<br>tle                          | 文集を作成しますので、<br>formation on the su<br>合があります<br>必須             | OCCET<br>TARICICAJCださい。<br>ibmitting author.<br>●□頭発表<br>○ポスター発表<br>発表論文原稿の記載と一致させてくださ<br>Please match with the paper.<br>発表題目<br>■ 題                                                                                                    | <i>ن</i> ،.                                                             |
| Please enter<br>ションカボ<br>発表形式(希望)<br>Presentation ci<br>※口頭発表が応募<br>ポスター発表への<br>発表タイトル(和<br>Presentation ti                                                                                 | 文)<br>文)<br>(世文)<br>(文)<br>(文)<br>(文)<br>(文)<br>(文)<br>(文)<br>(文)                                       | 文集を作成しますので、<br>formation on the su<br>合があります                   | COLUCIENT<br>IT IT IT IT IT IT IT IT IT IT IT IT IT I                                                                                                    | <i>נ</i> ،.                                                             |
| Please enter<br>ションカボジ<br>発表形式(希望)<br>Presentation cī<br>ポスター発表への<br>発表タイトル(和<br>Presentation ti<br>発表タイトル(英<br>Presentation ti                                                             | the following in<br>氟/Required<br>ategory<br>多数の場合は、<br>変更をお願いする場<br>文)<br>tie<br>文)<br>tie             | 文集を作成しますので、<br>formation on the su<br>合があります<br>必須<br>必須       | COLUCED DIFFECTION DIFFECTION | د،<br>                                                                  |
| Please enter<br>ションカボジ<br>発表形式(希望)<br>Presentation ci<br>*ロ頭発表が応募<br>ポスター発表への<br>発表タイトル(和<br>Presentation ti<br>発表タイトル(英<br>Presentation ti<br>着作権譲渡同意<br>Agreement witt<br>copyright trans | the following in<br>氟/Required<br>ategory<br>多数の場合は、<br>変更をお願いする場<br>文)<br>tle<br>文)<br>tle<br>h<br>fer | 文集を作成しますので、<br>formation on the su<br>合があります<br>必須<br>必須<br>必須 | ITALICZAカください。   IDMICTAカください。   IDMICTAカください。   IDMICTAワー発表   マボスター発表   Please match with the paper.   学表選目     IDMICTATION   Presentation title   IDMICTATION   Subtitle   IDMICTATION   B本化総晶技術者会 著作権譲渡/Copyrig xステムで入力された情報は、日本化 WEB違文集に掲載されたものについての The information collected on this we SCC1 : WEB proceedings*. All copyrights of the proceedings, inclusional to the SCC1. IDMICTATION COLL IDMICTATION COLL IDMICTATION<                                                                                                    | い。                                                                      |

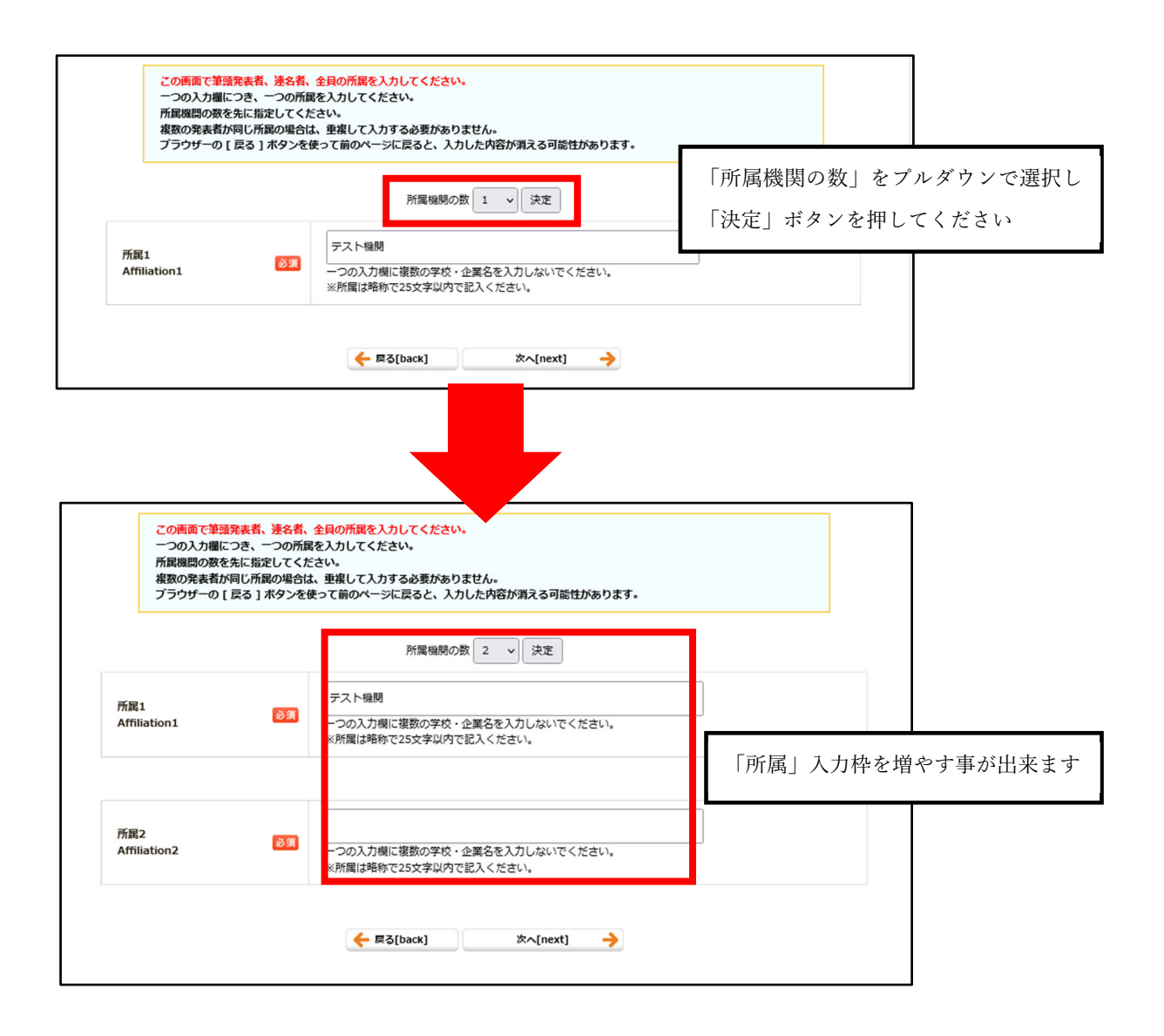

| ※代理参加省は5000<br>プラウザーの[戻る                                                                                                    | 〕会員に含まれませ<br>] ボタンを使って「                                                                                                    | ん<br>前のページに戻ると、入力した内容が消える可能性があります。                                                                                                    | 名誉会員いずれかに該当)で                                                                                                    |
|----------------------------------------------------------------------------------------------------|----------------------------------------------------------------------------------------------------|----------------------------------------------------------------------------------------------------|----------------------------------------------------------------------------------------------------|
|                                                                                                    |                                                                                                    | 発表者の人数(申込者を含む) 1 、 決定                                                                                                    | 「発表者の人数」をプルダウンで選                                                                                                    |
| 発表者1                                                                                                    |                                                                                                    |                                                                                                    | 「決定」ボタンを押してください                                                                                                    |
| 140                                                                                                    | 573                                                                                                    | 会員                                                                                                    |                                                                                                    |
| 相见为                                                                                                    | 92 SA                                                                                                    | 会員ID: 999999                                                                                                    |                                                                                                    |
| 演説者·説明者<br>Presenter name                                                                                                    | 必須                                                                                                    | (姓)[Surname] 正会員 (名)[First name] 太郎                                                                                                    |                                                                                                    |
| フリガナ<br>Name                                                                                                    | 必須                                                                                                    | (達)[Surname] セイカイイン (名)[First name] タロウ                                                                                                    |                                                                                                    |
| ローマ字<br>Name                                                                                                    | 必須                                                                                                    | (姓)[Surname] Seikaiin (名)[First name] Taro<br>(ミドル)[Middle name]                                                                                                    |                                                                                                    |
| 所属<br>(※前のページでの入力が反                                                                                                    | (映されます) 必須                                                                                                    | [1] 選択してください [Please select] >                                                                                                    | 前のページで登録した所属名を                                                                                                    |
| affiliation(s)                                                                                                    |                                                                                                    | [2]通択してくたさい [Please select] >                                                                                                    | プルダウンで選択し、入力して下さい                                                                                                    |
|                                                                                                    |                                                                                                    | ← 戻る[back] 次へ[next] →                                                                                                    |                                                                                                    |
| 申込者=筆頭発表者とな<br>申込者を含めた発表者の<br>プログラムは下記の順番                                                                                                    | よります。<br>り人数を先に指定し<br>■の通り掲載されま<br>→ 412 → 12 → 12 → 12 → 12 → 12 → 12 → 12                                                                        | /てください。<br>:す。                                                                                                    |                                                                                                    |
| <ul> <li>・発表者(共同研究者を<br/>ある必要があります</li> <li>※ (4) 研会加考けをCC1会</li> </ul>                                                                                                    | を含む)のうち、タ                                                                                                    | なくとも1名はSCCI会員(正会員、准会員、シニア会員、学生会員                                                                                                    | 、名誉会員いすれかに該当)で                                                                                                    |
| ※代理御加省は500万                                                                                                    | 夏に含まれません                                                                                                    | トペーンにラスト しわした中容が浮きスゴギがかたります                                                                                                    | 本ページでの登録順がプログ                                                                                                    |
| ブラウザーの [ 戻る ] フ                                                                                                    | ポタンを使って前の                                                                                                    | のヘーシに戻ると、入力した内容が消える可能性がありより。                                                                                                    |                                                                                                    |
| ブラウザーの [ 戻る ] フ                                                                                                    | ボタンを使って前の                                                                                                    | アメーシェによると、メガリンドサムの可能はかめりよう。<br>発表者の人数(申込者を含む) 2 v 決定                                                                                                    | での掲載順となります                                                                                                    |
| ブラウザーの[戻る];<br>発表者1                                                                                                    | ボタンを使って前の                                                                                                    | 外ーシによると、入力した内容が知える可能はかめりよう。<br>発表者の人数(申込者を含む) 2 、 決定                                                                                                    | での掲載順となります                                                                                                    |
| ブラウザーの [ 戻る ] )<br>発表者1                                                                                                    | ボタンを使って前の                                                                                                    | <ul> <li>ケーシによると、入りしたやらか知える可能はかめりよう。</li> <li>発表者の人数(申込者を含む) 2 、 決定</li> <li>会員</li> </ul>                                                                                                    | での掲載順となります<br>また、注記の通り、                                                                                                    |
| ブラウザーの[戻る];<br>発表者1<br>種別                                                                                                    | ボタンを使って前4<br>◎須                                                                                                    | 発表者の人数(申込者を含む) 2 、 決定<br>会員<br>会員D: 999999                                                                                                    | での掲載順となります<br>また、注記の通り、<br>発表者(共同研究者を含む)の                                                                                                    |
| ブラウザーの[戻る];<br>発表者1<br>種別<br>演説者・説明者                                                                                                    | ボタンを使って前の<br>②3                                                                                                    | → 「シによると、入力したやちかみとるり能せかありよう。 発表者の人数(申込者を含む) 2 v 決定 会員 会員D: 999999 (性) [Surgame1:正会員 (名) [Einst name1 本部                                                                                                    | <ul> <li>での掲載順となります</li> <li>また、注記の通り、</li> <li>発表者(共同研究者を含む)の</li> <li>小なくとれ 1 名は SCCL 合言</li> </ul>                                                                                                   |
| プラウザーの[戻る];<br>発表者1<br>種別<br>演説者・説明者<br>Presenter name                                                                                                    | ボタンを使って前の<br>②<br>3<br>③<br>3<br>3<br>3<br>3<br>3<br>3<br>3<br>3<br>3<br>3<br>3<br>3<br>3                                                          |                                                                                                    | <ul> <li>での掲載順となります</li> <li>また、注記の通り、</li> <li>発表者(共同研究者を含む)の</li> <li>少なくとも1名は SCCJ 会員</li> </ul>                                                                                                    |
| プラウザーの[戻る];<br>発表者1<br>秘別<br>演説者・説明者<br>Presenter name<br>フリガナ<br>Name                                                                                                    | ボタンを使って前の<br>②3<br>③3<br>③3<br>③3                                                                                                    | ★ - ラによると、メリリビハモルネスなり能されからよう。          発表者の人数(申込者を含む)       2 v       決定         会員       会員       (性)[Surname] 正会員(名)[First name] 太郎         (性)[Surname] セイカイイン(名)[First name] タロウ                                                                                                    | での掲載順となります<br>また、注記の通り、<br>発表者(共同研究者を含む)の<br>少なくとも1名は SCCJ 会員<br>員、准会員、シニア会員、学生                                                                                                    |
| ブラウザーの[戻る];       発表者1       秘別       演説者・説明者       Presenter name       フリガナ       Name       ローマ字       Name                                                                                                    | ボタンを使って前の<br>②原<br>②原<br>③原<br>③原<br>③原<br>③原<br>③原<br>③原<br>③原<br>③原<br>③原<br>③                                                                   | <ul> <li>(中込書を含む) 2 √ 決定</li> <li>(中込書を含む) 2 √ 決定</li> <li>(中国書を含む) 2 √ 決定</li> <li>(中国書を含む) 2 √ 決定</li> <li></li></ul> | での掲載順となります<br>また、注記の通り、<br>発表者(共同研究者を含む)の<br>少なくとも1名は SCCJ 会員<br>員、准会員、シニア会員、学生<br>名誉会員いずれかに該当)であ                                                                                                    |
| ブラウザーの[戻る];       発表者1       福別       演説者・説明者<br>Presenter name       フリカナ<br>Name       ローマ字<br>Name       形民<br>(米前のページでの入力が反映;                                                                                                    | ボタンを使って前の<br>②3<br>②3<br>③3<br>③3<br>③3<br>③3<br>③3<br>③3<br>③3<br>③3<br>③3<br>③                                                                   |                                                                                                    | <ul> <li>での掲載順となります</li> <li>また、注記の通り、</li> <li>発表者(共同研究者を含む)の</li> <li>少なくとも1名はSCCJ 会員</li> <li>員、准会員、シニア会員、学生</li> <li>名誉会員いずれかに該当)であ</li> <li>要があります</li> </ul>                                      |
| ブラウザーの[戻る];       発表者1       秘別       演読者・説明者       Presenter name       フリガナ       Name       ローマ字       Name       デ展       (※前のページでの入力が反映。<br>affiliation(s)                                                                                                    | ボタンを使って前の<br>②3<br>③3<br>③3<br>③3<br>③3<br>③3<br>③3<br>③3<br>③3<br>③3<br>③                                                                         | <ul> <li>(中込まを含む) 2 、 決定</li> <li>完員</li> <li>会員</li> <li>(性) [Surname] 正会員 (名) [First name] 太郎</li> <li>(性) [Surname] セイカイイン (名) [First name] クロウ</li> <li>(性) [Surname] をはalin (名) [First name] オロロ</li> <li>(性) [Surname] とくカイイン (名) [First name] アロウ</li> <li>(性) [Surname] とくたさい [Please select] ↓</li> <li>(注) 選択してください [Please select] ↓</li> </ul>                                                                                                    | での掲載順となります<br>また、注記の通り、<br>発表者(共同研究者を含む)の<br>少なくとも1名はSCCJ 会員<br>員、准会員、シニア会員、学生<br>名誉会員いずれかに該当)であ<br>要があります<br>※代理参加者はSCCJ 会員に合                                                                          |
| プラウザーの[戻る];<br>発表者1<br>種別<br>減誤者・説明者<br>Presenter name<br>フリカナ<br>Name<br>ローマ字<br>Name<br>・<br>所属<br>(※前のページでの入力が反映;<br>affiliation(s)                                                                                                    | ボタンを使って前の<br>②3<br>②3<br>②3<br>②3<br>③3<br>③3<br>③3<br>③3<br>③3<br>③3<br>③3<br>③3<br>③3<br>③                                                       | <ul> <li>(中込まを含む) 2 √ 決定</li> <li>(中込者を含む) 2 √ 決定</li> <li>(中込者を含む) 2 √ 決定</li> <li>(中込者を含む) 2 √ 決定</li> <li>(中込目のののののののののののののののののののののののののののののののののののの</li></ul>                                                                                                    | <ul> <li>での掲載順となります</li> <li>また、注記の通り、</li> <li>発表者(共同研究者を含む)の</li> <li>少なくとも1名はSCCJ会員</li> <li>員、准会員、シニア会員、学生</li> <li>名誉会員いずれかに該当)であ</li> <li>要があります</li> <li>※代理参加者はSCCJ会員に含</li> <li>ません</li> </ul> |
| ブラウザーの[戻る];       発表者1       減別       減読者・説明者       Presenter name       フリガナ       Name       ローマ字       Name       パ属<br>(**前のページでの入力が反映)<br>affiliation(s)       発表者2                                                                                                    | ボタンを使って前の<br>②3<br>③3<br>③3<br>③3<br>③3<br>③3<br>③3<br>③3<br>③3<br>③3<br>③                                                                         | アラによると、メリレビやモルネスなり施士D/ありより。         発表者の人数(申込者を含む)       2 、 決定         会員          会員1D:       999999         (姓)[Surname]正会員(名)[First name]太郎         (姓)[Surname]セイカイイン(名)[First name]タロウ         (性)[Surname]をlkalin(名)[First name]Taro         (注)[Surname]Selkalin(名)[First name]Taro         (注)[JI]選択してください[Please select] 、         (2)選択してください[Please select] 、                                                                                                    | <ul> <li>での掲載順となります</li> <li>また、注記の通り、</li> <li>発表者(共同研究者を含む)の</li> <li>少なくとも1名はSCCJ会員</li> <li>員、准会員、シニア会員、学生</li> <li>名誉会員いずれかに該当)であ</li> <li>要があります</li> <li>※代理参加者はSCCJ会員に含ません</li> </ul>           |
| ブラウザーの[戻る];       発表者1       福別       演説者・説明者<br>Presenter name       フリガナ<br>Name       ローマ字<br>Name       所属<br>(※前のページでの入力が反映a<br>affiliation(s)       発表者2       秘別                                                                                                    | ボタンを使って前の<br>②3<br>③3<br>②3<br>②3<br>②3<br>②3<br>③3<br>③3<br>③3<br>③3<br>③3<br>③3<br>③3<br>③3<br>③3<br>③                                           | <ul> <li>(株) [Surname] 正会員 (名) [First name] 太郎</li> <li>(株) [Surname] 正会員 (名) [First name] 太郎</li> <li>(株) [Surname] セイカイイン (名) [First name] クロウ</li> <li>(株) [Surname] Seikalin (名) [First name] Taro</li> <li>(ミドル) [Middle name]</li> <li>(1)選択してください [Piease select] ↓</li> <li>(2)選択してください [Piease select] ↓</li> </ul>                                                                                                    | <ul> <li>での掲載順となります</li> <li>また、注記の通り、</li> <li>発表者(共同研究者を含む)の</li> <li>少なくとも1名はSCCJ会員</li> <li>員、准会員、シニア会員、学生</li> <li>名誉会員いずれかに該当)であ</li> <li>要があります</li> <li>※代理参加者はSCCJ会員に含ません</li> </ul>           |
| ブラウザーの[戻る];       発表者1       秘別       演読者・説明者       Presenter name       フリガナ       Name       ローマ字       Name       デ展       パ(※前のページでの入力が反映;<br>affiliation(s)       発表者2       秘別                                                                                                    | ボタンを使って前の<br>②3<br>③3<br>③3<br>③3<br>③3<br>③3<br>③3<br>③3<br>③3<br>③3<br>③                                                                         | アージによると、メリリビハキルがおよるが認定しかあります。         発表者の人数(申込者を含む)       2       決定         会員       会員       会員         (姓)[Surname]正会員(名)[First name]太郎       (姓)[Surname]セイカイイン(名)[First name]クロウ         (姓)[Surname]Seikalin(名)[First name]Taro       (注)[Surname]Seikalin(名)[First name]Taro         (注)[Surname]Seikalin(名)[First name]Taro       (注)[J諷択してください[Please select] >         (注)[3温択してください[Please select] >          (公員 「非会員       (注)[Please select] >                                                                                                    | <ul> <li>での掲載順となります</li> <li>また、注記の通り、</li> <li>発表者(共同研究者を含む)の</li> <li>少なくとも1名はSCCJ会員</li> <li>員、准会員、シニア会員、学生</li> <li>名誉会員いずれかに該当)であ</li> <li>要があります</li> <li>※代理参加者はSCCJ会員に会ません</li> </ul>           |
| プラウザーの[戻る];     ズラウザーの[戻る];     ズラウザーの[戻る];     ズリ、     マー、     マー、 | ボタンを使って前の<br>③3<br>③3<br>○33<br>ご<br>されます) ③5<br>③3<br>③3<br>③3<br>③3<br>③3<br>③3<br>③3<br>③3<br>③3<br>③3                                          | アラによると、入りしたPHB/F#X & SHBATED/W SD & 3 -         発表者の人数(申込者を含む) 2 、 決定         会員         会員!         会員!         (姓)[Surname] 正会員(名)[First name] 太郎         (姓)[Surname] セイカイイン(名)[First name] タロウ         (姓)[Surname] セイカイイン(名)[First name] クロウ         (姓)[Surname] とにおけイン(名)[First name] オロの<br>(名)[1]選択してください[Please select] >         (注)[2]選択してください[Please select] >         (注)[3]取りてください[Please select] >         (注)[Surname]         (注)[Surname]         (注)[Surname]                                                                                                    | での掲載順となります<br>また、注記の通り、<br>発表者(共同研究者を含む)の<br>少なくとも1名はSCCJ会員<br>員、准会員、シニア会員、学生<br>名誉会員いずれかに該当)でお<br>要があります<br>※代理参加者はSCCJ会員に名<br>ません                                                                     |
| ブラウザーの[戻る];         発表者1         秘別         深読者・説明者         Presenter name         フリガナ         Name         フーマ字         Name         デ展         第         第         第         ※表者2         経別         ※名先表者氏名         Author name         フリガナ         Name                                                                                                    | ボタンを使って前の<br>③3<br>④3<br>④3<br>④3<br>④3<br>○3<br>○3<br>④3<br>④3<br>④3<br>④3<br>④3<br>④3<br>③3<br>③3<br>③3<br>③3<br>③3<br>③3<br>③3<br>③3<br>③3<br>③ | アージによると、入りしたPHB/F#X & SHBATE/N & SUB-1         発表者の人数(申込者を含む)       2       決定         会員       会員       会員         会員1D:       999999       (姓)[Surname] 正会員(名)[First name] 太郎         (姓)[Surname] ビイカイイン(名)[First name] クロウ       (性)[Surname] とイカイイン(名)[First name] プロウ         (性)[Surname] とイカイイン(名)[First name] Taro       (宅)[First name] Taro         (注)[Surname] Selkalin(名)[First name] Taro       (宅)[First name] Taro         (注)[Surname]       (注)[Please select] >         (注)[Surname]       (名)[First name]         (注)[Surname]       (名)[First name]         (注)[Surname]       (名)[First name]         (注)[Surname]       (名)[First name]                                                                                                    | での掲載順となります<br>また、注記の通り、<br>発表者(共同研究者を含む)の<br>少なくとも1名はSCCJ会員<br>員、准会員、シニア会員、学生<br>名誉会員いずれかに該当)であ<br>要があります<br>※代理参加者はSCCJ会員に含<br>ません                                                                     |
| ブラウザーの[戻る];         発表者1         秘別         深読者・説明者         Presenter name         フリガナ         Name         ローマ字         Name         パボ前のページでの入力が反映。         affiliation(s)         発表者2         秘別         法名発表者広名         Author name         フリガナ         Name                                                                                                    | ボタンを使って前の<br>③3<br>③3<br>③3<br>③3<br>③3<br>③3<br>③3<br>③3<br>③3<br>③3                                                                              | ウメータによると、メリリビハキルネスなりあまりかめりより。         発表者の人数(申込者を含む)       2 、 決定         会員       会員         会員       (性)[Surname]正会員(名)[First name]太郎         (性)[Surname]正会員(名)[First name]太郎       (性)[Surname]セイカイイン(名)[First name]クロウ         (性)[Surname]セイカイイン(名)[First name]オロロ       (性)[Surname]Selkalin(名)[First name]Taro         (性)[Surname]Selkalin(名)[First name]Taro       (ミドリン)[Viddle name]         (1)選択してください[Please select] >       (注)[Surname]         (注)[Surname]       (名)[First name]         (性)[Surname]       (名)[First name]         (性)[Surname]       (名)[First name]         (性)[Surname]       (名)[First name]         (性)[Surname]       (名)[First name]                                                                                                    | <ul> <li>での掲載順となります</li> <li>また、注記の通り、</li> <li>発表者(共同研究者を含む)の</li> <li>少なくとも1名はSCCJ会員</li> <li>員、准会員、シニア会員、学生</li> <li>名誉会員いずれかに該当)であります</li> <li>※代理参加者はSCCJ会員に合ません</li> </ul>                        |
| ブラウザーの[戻る];         発表者1         秘別         深読者・説明者         Presenter name         フリガナ         Name         フーマ字         Name         パ(※前のページでの入力が反映;<br>affiliation(s)         発表者2         秘別         法名先表者氏名<br>Author name         フリガナ<br>Name         ローマ字<br>Name                                                                                                    | ボタンを使って前の<br>③3<br>④3<br>④3<br>④3<br>④3<br>○3<br>○3<br>④3<br>④3<br>④3<br>④3<br>④3<br>④3<br>④3<br>④3<br>④3<br>④                                     | ウメータによると、メリリビアキリがあえるりあまりからりよう。       発表者の人数(申込者を含む) 2 v 決定       会員       会員1D:       (注) [Surname] 正会員 (名) [First name] 太郎       (注) [Surname] セイカイイン(名) [First name] クロウ       (注) [Surname] セイカイイン(名) [First name] クロウ       (注) [Surname] とイカイイン(名) [First name] クロウ       (注) [Surname] とイカイイン(名) [First name] ブロウ       (注) [Surname] とイカイン(名) [First name] ブロウ       (注) [Surname] とくカナイン(名) [First name] ブロウ       (注) [Surname]       (注) [Surname]       (注) [Surname]       (注) [Surname]       (注) [Surname]       (注) [Surname]       (注) [Surname]       (注) [Surname]       (注) [Surname]       (注) [Surname]       (注) [Surname]       (注) [Surname]       (注) [Surname]       (注) [Surname]                                                                                                    | <ul> <li>での掲載順となります</li> <li>また、注記の通り、</li> <li>発表者(共同研究者を含む)の</li> <li>少なくとも1名はSCCJ会員</li> <li>員、准会員、シニア会員、学生</li> <li>名誉会員いずれかに該当)であ</li> <li>要があります</li> <li>※代理参加者はSCCJ会員に含ません</li> </ul>           |

●投稿画面

<一般演題の場合>

| 光表形式<br>Presentation category                                      | 口頭発表                                                                                                    |                                             |                                 |    |
|--------------------------------------------------------------------|----------------------------------------------------------------------------------------------------|---------------------------------------------|---------------------------------|----|
| 発表タイトル(和文)<br>Presentation title                                   | 発表題目: テストタイトル<br>副題: テスト副題                                                                                                    |                                             |                                 |    |
| 発表タイトル(英文)<br>Presentation title                                   | Presentation title: Test Title<br>Subtitle: test Subtitle                                                                        |                                             |                                 |    |
|                                                                    |                                                                                                    |                                             |                                 |    |
| No.                                                                | 著者区分[author type]                                                                                                    | 著者名[author]                                 | 所属[affiliation]                 |    |
| 発表者1<br>Presenter1                                                 | 筆頭発表者[Presenter]                                                                                                    | 正会員 太郎<br>(セイカイイン タロウ)<br>(Seikaiin Taro)   | 1. テスト機関                        |    |
| <ul> <li>●投稿原稿は発表申込み時の</li> <li>■ Please match the subi</li> </ul> | D情報(タイトル・連名者)と必ず一致させ<br>mitted paper as much as possible wi                                                                      | てください<br>th the information (title / coaut) | nor) at the time of submission. |    |
| 発表要旨原稿(和文)                                                         | 参照 ファイルが選択され                                                                                                    | れていません。<br>- (SMRまで)                        |                                 |    |
| Paper                                                              | *only PDF uploadable(Up to 5N                                                                                                    | IB)                                         | 「稿投稿け【和文】【革文】                   | 0  |
| 発表要旨原稿(英文)<br>Paper                                                | <ul> <li>参照… ファイルが選択され</li> <li>ショイル形式はPDFのみ有効です</li> <li>* つァイル形式はPDFのみ有効です</li> <li>* only PDF uploadable(Up to 5M)</li> </ul> | nていません。<br>r (SMBまで)。<br>IB)                | DFファイルのみ受け付け                    | ナま |
|                                                                    |                                                                                                    |                                             |                                 |    |
|                                                                    |                                                                                                    |                                             |                                 |    |

### <IFSCC 国内報告会の場合>

| 光表形式<br>Presentation category                                         | IFSCC国内報告会ポスター発表                                           |                                           |                                |        |
|-----------------------------------------------------------------------|------------------------------------------------------------|-------------------------------------------|--------------------------------|--------|
| 発表タイトル(和文)<br>Presentation title                                      | 発表題目: テストタイトル<br>副題: テスト副題                                 |                                           |                                |        |
| 発表タイトル(英文)<br>Presentation title                                      | Presentation title: Test title<br>Subtitle: test Subtitle  |                                           |                                |        |
|                                                                       |                                                            |                                           |                                |        |
| No.                                                                   | 著者区分[author type]                                          | 著者名[author]                               | 所属[affiliation]                |        |
| 発表者1<br>Presenter1                                                    | 筆頭発表者[Presenter]                                           | 正会員 太郎<br>(セイカイイン タロウ)<br>(Seikaiin Taro) | 1. テスト機関                       |        |
| <ul> <li>●投稿原稿は発表申込み時の情</li> <li>■ Please match the submit</li> </ul> | 報(タイトル・連名者)と必ず一致させて<br>tted paper as much as possible with | ください<br>the information (title / coaut    | land at the time of submission |        |
| 発表要旨原稿(英文)                                                            | 参照 ファイルが選択され                                               | ていません。                                    | 原稿投稿は【英文】                      | の      |
| Paper                                                                 | *ファイル形式はPDFのみ有効です<br>*only PDF uploadable(Up to 5MB        | (SMBまで)。<br>)                             | PDF ファイルのみ                     | 受け付けます |
|                                                                       |                                                            |                                           |                                |        |

## ●IFSCC 国内報告会:発表申込について 参加申込画面にて「IFSCC 国内報告会」を「発表する」と選択

| #12.64%         2           #12.64%         2           Personal         7           Information         7           7         7           8         7           7         7           7         7           8         7           9         7           9         7           10         7           11         7           12         7           13         7           14         7           15         7           16         7           17         8           16         16           17         16           16         16           17         16           18         16           19         16           10         16           10         16           11         16           12         16           13         16           14         16           15         16           16         16           17         16           16 <t< th=""><th><ul> <li>会員協力</li> <li>会員協力</li></ul></th><th></th><th>正会員<br/>正会員 太郎<br/>scc)@test.co.jp<br/>scc)@test.co.jp<br/>cdtカイイン<br/>クロウ<br/>クロウ<br/>Seikalin<br/>Taro<br/>「フスト地居<br/>「フスト地居<br/>「スト地居<br/>「スト地居<br/>「スト地居<br/>「スト地居</th><th></th><th></th></t<>                                                                                                    | <ul> <li>会員協力</li> <li>会員協力</li></ul>                                                                                                    |                                                                                        | 正会員<br>正会員 太郎<br>scc)@test.co.jp<br>scc)@test.co.jp<br>cdtカイイン<br>クロウ<br>クロウ<br>Seikalin<br>Taro<br>「フスト地居<br>「フスト地居<br>「スト地居<br>「スト地居<br>「スト地居<br>「スト地居                                                                                                    |  |                                 |
|----------------------------------------------------------------------------------------------------|----------------------------------------------------------------------------------------------------|----------------------------------------------------------------------------------------|----------------------------------------------------------------------------------------------------|--|---------------------------------|
| #255% 이 10 10 10 10 10 10 10 10 10 10 10 10 10                                                                                                    | お名前<br>name<br>よールアドレス (確認用)<br>に 一一一回(iconfirmation)<br>フリガナ(な)<br>Surname<br>フリガナ(な)<br>Surname<br>ス<br>高(な)<br>英語(な)<br>所isst name<br>高(本)<br>ズ<br>高(な)<br>で<br>前にないので<br>に<br>な<br>ので<br>ので<br>ので<br>ので<br>ので<br>ので<br>ので<br>ので<br>ので<br>ので                                                                                                    |                                                                                        | 正会員太郎           sccj@test.co.jp           sccj@test.co.jp           セイカイイン           クロウ           Sekalin           Taro           アスト砲艇           テスト砲艇           デスト砲艇           ・           ・           ・           ・           ・           ・           ・           ・           ・           ・           ・           ・           ・           ・           ・           ・           ・           ・           ・           ・           ・           ・           ・           ・           ・           ・           ・           ・           ・           ・           ・           ・           ・           ・           ・           ・           ・           ・           ・           ・           ・           ・ <t< td=""><td></td><td></td></t<> |  |                                 |
| #D2.56         2           Personal         7           Information         7           7         7           7         7           8         7           7         7           8         7           9         7           10         10           10         10           10         10           10         10           10         10           10         10           10         10           10         10           10         10           10         10           10         10           10         10           10         10           10         10           10         10           10         10           10         10           10         10           10         10           10         10           10         10           10         10           10         10           10         10           10         10           10                                                                                                    | メールアドレス (確認用)<br>スールアドレス (確認用)<br>フリガナ(約)<br>フリガナ(約)<br>ブリガナ(約)<br>定該(約)<br>原語(約)<br>前にす name<br>高麗(約)<br>が開始目 name<br>が開始目 name<br>が開始間 name<br>が開始間 name<br>が開始間 name<br>が開始間 name<br>が開始間 name<br>が開始間 name<br>が開始間 name<br>が開始間 name<br>が開始間 name<br>が開始間 name<br>が開始間 name<br>が開始間 name<br>が開始間 name<br>が開始間 name<br>が開始間 name<br>が開始間 name<br>が開始間 name<br>が開始間 name<br>が明治面 name<br>が明治面 name<br>が明<br>の<br>の<br>の<br>の<br>の<br>の<br>の<br>の<br>の<br>の<br>の<br>の<br>の                                                                                                    |                                                                                        | sccj@test.co.jp         sccj@test.co.jp         セイカイイン         クロウ         Selkalin         Taro         アスト報酬         デスト部署         ・日本、(Japan)         ・満年、(Japan)         ・満年、(Japan)         ・満年、(Japan)         ・一二、(Japan)         ・一二、(Japan)         ・一二、(Japan)         ・一二、(Japan)         ・一二、(Japan)                                                                                                    |  |                                 |
| 中込時編<br>Personal<br>information<br>2<br>2<br>3<br>3<br>3<br>4<br>4<br>4<br>4<br>4<br>4<br>4<br>4<br>4<br>4<br>4<br>4<br>4<br>4<br>4                                                                                                    | メールアドレス (確認用)<br>フリガナ(鉄)<br>Surname<br>フリガナ(気)<br>フリガナ(気)<br>デ属にな)<br>英語(な)<br>英語(な)<br>デ語(本)<br>の<br>の<br>の<br>の<br>の<br>の<br>の<br>の<br>の<br>の<br>の<br>の<br>の                                                                                                    |                                                                                        | sccj@test.co.jp           セイカイイン           タロウ           Selkalin           Taro           アスト磁期           デスト総要           ・日本、(Japan)<br>・満升、(Dversea)           ・日本、(Japan)<br>・満升、(Cversea)                                                                                                    |  |                                 |
| 中込新著 Personal information Personal information 2 3 3 3 4 3 5 5 5 5 5 5 5 5 5 5 5 5 5 5 5                                                                                                    | フリガナ(姓)<br>surname<br>プリガナ(女)<br>first name<br>英語(本)<br>first name<br>英語(ホ)ルネーム)<br>middle name<br>英語(ホトルネーム)<br>middle name<br>英語(ホトルネーム)<br>middle name<br>が開始的、パオタム<br>のののののののののののののののののののののののののののののののののののの                                                                                                    |                                                                                        | セイカイイン         タロウ         Selkalin         Taro         アコン         アント部署         デスト部署         ・商業         ・商業         ・商業         ・商業         ・商業         ・商業         ・商業         ・商業         ・商業         ・商業         ・商業         ・商業         ・商業         ・商業         ・商業         ・商業                                                                                                    |  |                                 |
|                                                                                                    | フリカナ(名)<br>mrst name<br>英語(性)<br>surname<br>英語(大)<br>英語(大)<br>本ーム)<br>middle name<br>middle name                                                                                                    |                                                                                        | タロウ           Seikaiin           Taro           「アスト報題           「アスト部署           「アスト部署           ・日本、(Japan)<br>・満外 [Gversea]           ・月本、(Japan)<br>・満外 [Gversea]                                                                                                    |  |                                 |
| 開いているはらい<br>第<br>第<br>第<br>第<br>第<br>第<br>第<br>第<br>第<br>第<br>第<br>第<br>第                                                                                                    | 英語(姓)           surname           英語(名)           first name           英語(ド)・ケーム)           midde name           原題開名・大学名           affinition           ##84           department           ECountry           ##84           Address2                                                                                                    | 631<br>631<br>631<br>631                                                               | Seikalin<br>Taro<br>「<br>テスト編輯<br>テスト部署<br>・<br>日本 [Japan]<br>・<br>満升 [23-4567 (半角田宇と <sup>-</sup> ×平角)/(プン)<br>999-9090                                                                                                    |  |                                 |
| <ul> <li>連絡先</li> <li>連絡先</li> <li>連絡先</li> <li>こ</li> <li>こ</li> <li< td=""><td>英語(ネ)<br/>first name<br/>英語(ミドルネーム)<br/>middle name<br/>所展現開名・大学名<br/>affiliation<br/>部署名・学部名<br/>department<br/>住所感別<br/>Egg<br/>Gountry<br/>geg<br/>Gountry<br/>geg<br/>4<br/>first<br/>geg<br/>5<br/>geg<br/>5<br/>ge</td><td>831<br/>831<br/>831<br/>831<br/>831</td><td>Taro       アスト磁路       デスト磁器       第二       第二       ●日本       (Japan)       の所有       ●1123-4507 (年角田宇とい平角/いイフン)       999-9998</td><td></td><td></td></li<></ul> | 英語(ネ)<br>first name<br>英語(ミドルネーム)<br>middle name<br>所展現開名・大学名<br>affiliation<br>部署名・学部名<br>department<br>住所感別<br>Egg<br>Gountry<br>geg<br>Gountry<br>geg<br>4<br>first<br>geg<br>5<br>geg<br>5<br>ge | 831<br>831<br>831<br>831<br>831                                                        | Taro       アスト磁路       デスト磁器       第二       第二       ●日本       (Japan)       の所有       ●1123-4507 (年角田宇とい平角/いイフン)       999-9998                                                                                                    |  |                                 |
| 場務条 Contact 日本 の に の に の に の に の に の に の に の に の に の                                                                                                    | 英語(ミドルネーム)<br>middle name<br>所鳳鳳隠名・大学名<br>affiliation<br>夢習名・学部名<br>department<br>住所毎別<br>Country<br>多使勝号<br>Zip code<br>住所<br>Address<br>2                                                                                                    | 831<br>831<br>831<br>831<br>831                                                        | アスト編開           アスト部署           ・日本<br>〇州県           ・日本[Japan]<br>○満外[Oversea]           ・123-4567 (半角田宇と**半角ハイフン)           999-9999                                                                                                    |  |                                 |
| 通知者のは、「「「」」」」」」」」」」」」」」」」」」」」」」」」」」」」」」」」」」                                                                                                    | 所説周囲名・大学名<br>affiliation<br>部署名・学部名<br>department<br>住所範別<br>Country<br>ジロ code<br>住所<br>Address<br>と建物名<br>Address2                                                                                                    | 899<br>897<br>899<br>899<br>899                                                        | デスト編刷           デスト部署           ・日本<br>(Appan)           ・満知(Deverse)           商: 123-4567 (半角面下とい半角/\パブン)           999-9999                                                                                                    |  |                                 |
|                                                                                                    | 部署名・学部名<br>department<br>住所範別<br>Country<br>Set展号<br>Zip code<br>住所<br>Address<br>2<br>課物名<br>Address2                                                                                                    | 831<br>833<br>833<br>833                                                               | テスト部署           ●目を<br>○所属           ●日本 (Japan]<br>○満分 (Oversea)           例:123-4567 (平角田宇と**平角/パイフン)           999-9099                                                                                                    |  |                                 |
| 連絡先<br>そのれること<br>単語先<br>にのれること<br>し、<br>に、<br>し、<br>し、<br>し、<br>し、<br>し、<br>し、<br>し、<br>し、<br>し、<br>し                                                                                                    | 世所範別<br>国<br>Country<br>郵便勝号<br>Address<br>建物名<br>Address2                                                                                                    | 87<br>87<br>87<br>87                                                                   | ●目で<br>○所篇<br>●日本 [Japan]<br>○満外 [Oversea]<br>例:123-4567 (平角田子と <sup></sup> 平角/\イフン)<br>999-9099                                                                                                    |  |                                 |
| 連絡先<br>contact 組<br>に<br>た<br>に<br>た<br>に<br>た<br>に<br>た<br>に<br>た<br>に<br>の<br>に<br>の<br>に<br>の<br>に<br>の<br>の<br>に<br>の<br>の<br>の<br>の                                                                                                    | B<br>Country<br>参使勝号<br>Zip code<br>住所<br>Address<br>是附名<br>Address2                                                                                                    | 89<br>89<br>80<br>80<br>80<br>80<br>80<br>80<br>80<br>80<br>80<br>80<br>80<br>80<br>80 | (1) (123-4567 (半角数字と <sup>11</sup> 半角/\(イブン)<br>999-9099                                                                                                    |  |                                 |
| を<br>連絡先<br>contact<br>提<br>に<br>た<br>た<br>た<br>に<br>た<br>た<br>に<br>た<br>た                                                                                                    | Sountry<br>参使時号<br>Zip code<br>住所<br>Address<br>建物名<br>Address2                                                                                                    | 8 <b>7</b>                                                                             | ()満外 [Oversea]<br>例:123-4567(半角部字と***半角ハイフン)<br>999-9999                                                                                                    |  |                                 |
| 「<br>連絡先<br>contact 日<br>日<br>日<br>日<br>日<br>日<br>日<br>日<br>日<br>日<br>日<br>日<br>日<br>日                                                                                                    | Zip code<br>住所<br>Address<br>建物名<br>Address2                                                                                                    | <b>必須</b>                                                                              | 999-9999                                                                                                    |  |                                 |
| HAAAAAAAAAAAAAAAAAAAAAAAAAAAAAAAAAAAAA                                                                                                    | 住所<br>Address<br>建物名<br>Address2                                                                                                    | 必須                                                                                     |                                                                                                    |  |                                 |
| 連絡先<br>contact 提<br>な<br>た<br>た<br>た<br>た<br>た<br>た<br>た<br>の<br>た<br>の<br>た<br>の<br>た<br>の<br>た<br>の<br>た<br>の<br>の<br>の<br>の<br>の<br>の<br>の<br>の<br>の<br>の<br>の<br>の<br>の<br>の<br>の<br>の<br>の<br>の<br>の<br>の                                                                                                    | 建物名<br>Address2                                                                                                    |                                                                                        | 東京都新宿区西新宿9丁目25番約4号(金て金角)<br>東京都●●区                                                                                                    |  |                                 |
| ۵<br>۵<br>۳<br>۳<br>۲<br>۱<br>۲<br>۱<br>۲<br>۱<br>۲<br>۱<br>۲<br>۱<br>۲<br>۱<br>۲<br>۱<br>۲<br>۱<br>۲<br>۲<br>۲<br>۲<br>۲<br>۲<br>۲<br>۲<br>۲<br>۲<br>۲<br>۲<br>۲<br>۲<br>۲<br>۲<br>۲<br>۲<br>۲<br>۲                                                                                                    | Address2                                                                                                    |                                                                                        |                                                                                                    |  |                                 |
| а<br>с<br>с<br>с<br>т<br>т<br>т<br>т<br>т<br>т<br>т                                                                                                    |                                                                                                    |                                                                                        | *00ビルムム藩 (金て金角)                                                                                                    |  |                                 |
| ()<br>6<br>1<br>1<br>1<br>1<br>1<br>1<br>1<br>1<br>1<br>1<br>1<br>1<br>1<br>1<br>1<br>1<br>1<br>1                                                                                                    | 電話 <del>斷</del> 号<br>telephone                                                                                                    | 必須                                                                                     | 例:03-1234-5678(半角数字と"**半角ハイフン) 11-1111-1111                                                                                                    |  |                                 |
| د<br>بر<br>بر<br>بر<br>بر<br>بر<br>بر<br>بر<br>بر<br>بر<br>بر<br>بر<br>بر<br>بر                                                                                                    | 内線册号                                                                                                    |                                                                                        | 例:03-1234-5678(半角数字と"-"半角ハイフン)                                                                                                    |  |                                 |
| fa<br>7<br>9<br>-                                                                                                    | extension<br>FAX費号                                                                                                    |                                                                                        | 荷:03-1234-5678(半角数字と"-"半角ハイフン)                                                                                                    |  |                                 |
| -                                                                                                    | fax<br>大会参加および想親会申込<br>※希知期に会員反分的申込 開墾で思たります                                                                                                    | 870                                                                                    | ●大会のみ参加する                                                                                                    |  |                                 |
| -                                                                                                    | 懇親会のみの場合は別の料金表となります                                                                                                    |                                                                                        | <ul> <li>○大会+懇親会に参加</li> <li>● 発車する</li> </ul>                                                                                                    |  | 「弁衣する」を選択すると、弁護                 |
|                                                                                                    | 一般研究発表                                                                                                    | 必須                                                                                     | ○発表しない<br>※IFSCC2024 国内報告のみの方は「発表しない」を選択                                                                                                    |  | 演題番号が人力できるようにな<br>  、、          |
| 11                                                                                                    | IFSCC2024国内報告会<br>※こちらのみ発表の場合、大会参加費は15,000円になりま                                                                                                    | KJ <mark>⊗∭</mark>                                                                     | ●発表する<br>○発表しない                                                                                                    |  | 、ます。                            |
| 1                                                                                                    | IFSCC2024での発表演題番号                                                                                                    | 必須                                                                                     | 999999                                                                                                    |  | 番号を入力いただき、登録を完 <sup>-</sup><br> |
| 7                                                                                                    | オンデマンド配信の視聴<br>5,000円                                                                                                    | 必須                                                                                     | ●申し込む<br>○申し込まない                                                                                                    |  | させてください                         |
| 申込情報 第                                                                                                    | ※安藤後、彩1週間後から約4週間視聴でさます<br>第2回SSCJ学術大会 視察会<br>沢の勧賞料館<br>中込開発: 11月1日まで<br>2 2000                                                                                                    | 必須                                                                                     | <ul> <li>参加する</li> <li>参加しない</li> </ul>                                                                                                    |  |                                 |
| 2<br>#<br>1                                                                                                    | ホチ当申込(【2日目】11月19日)<br>1,000円<br>申込期限:11月1日まで                                                                                                    | <u>Ø</u> ¶                                                                             | ●申し込む<br>○申し込まない                                                                                                    |  |                                 |
| #<br>1<br>#                                                                                                    | お弁当申込(【3日目】11月20日)<br>1,000円<br>申込期限:11月1日まで                                                                                                    | 8A                                                                                     | ○申し込む<br>●申し込まない                                                                                                    |  |                                 |
|                                                                                                    | 参加費コード                                                                                                    |                                                                                        | お持ちの方は入力してください(一般の方は入力不要で<br>す)                                                                                                    |  |                                 |
| đi<br>p                                                                                                    | 参加费等纳入方法<br>payment method                                                                                                    | Ø <b>A</b>                                                                             | ○郵便振替<br>●クレジットカード決済                                                                                                    |  |                                 |
| 【個人情報の取扱<br>日本化成品技術者<br>なお、個人情報の<br>Annual Congress<br>provide the perso<br>※ 個人情報の取扱                                                                                                    | <ul> <li>Burnacy Policy]</li> <li>新会では、本入力サイトからお申込いただきました氏合・違う原拠の最終を行う場合や活合で認められる場合を除き第三</li> <li>so of SCCI will only use the information collected on the sonal information to third party.</li> <li>銀に ●同意する [agree] ○同意しない [not agree]</li> </ul>                                                                                                    | i絡先などのfi<br>者に個人情報<br>is website fi                                                    | Q人情報をもとに、大会運営に勝する異務を行います。<br>発を展示・提供することはありません。<br>br conference purposes and will not disclose/                                                                                                    |  |                                 |

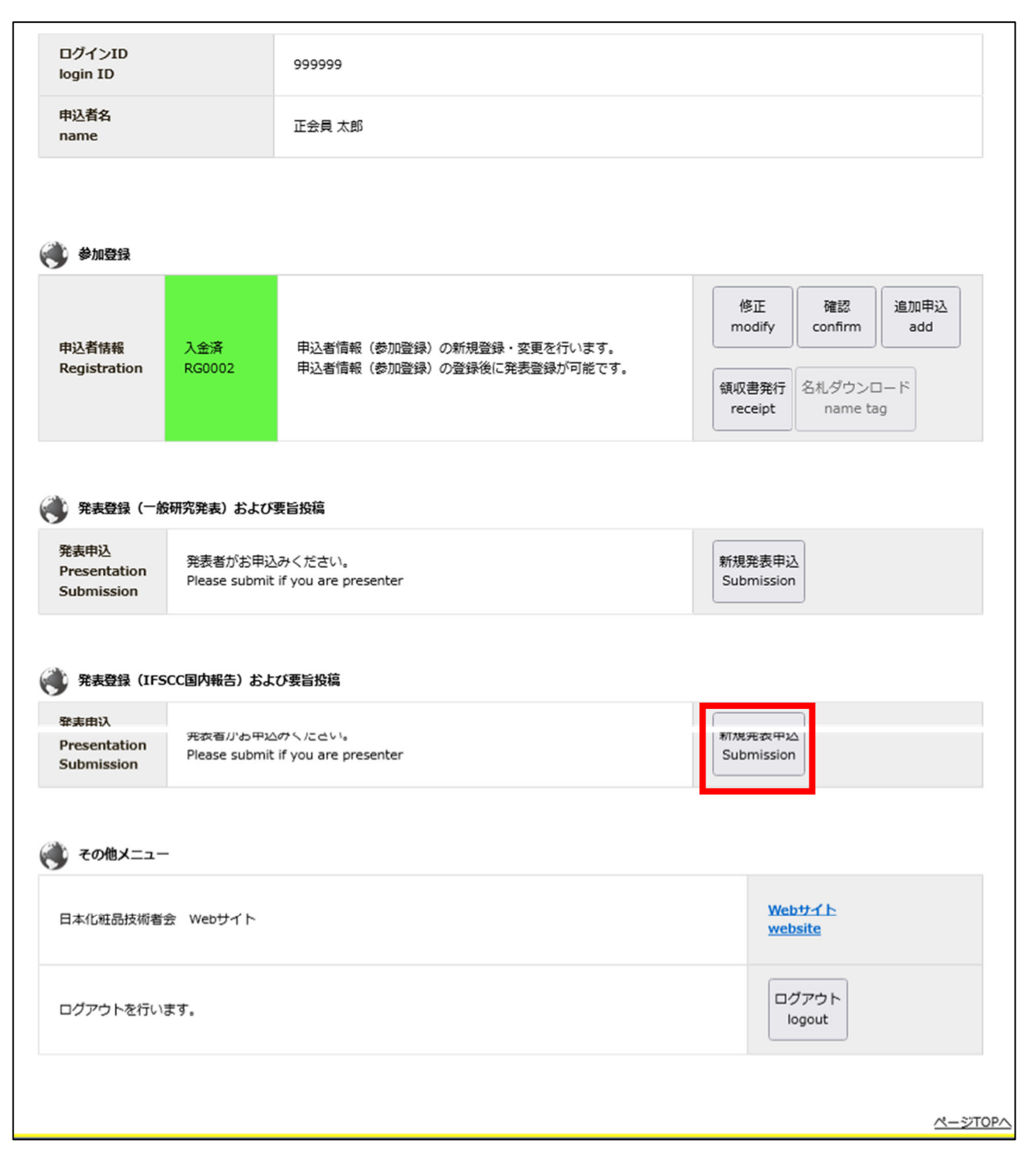

以降の登録は17ページの発表申込と同様となります。

<展示申込者:申込について>

「展示申込者」の区分は出展企業の方が<mark>懇親会のみ参加</mark>を行うための区分となるため、出展者の方のみ登録が 可能です。

「展示申込者」の区分では「懇親会のみ参加」のみを選択いただけます。その他に大会参加を行う場合は、別 の区分を選択して下さい。

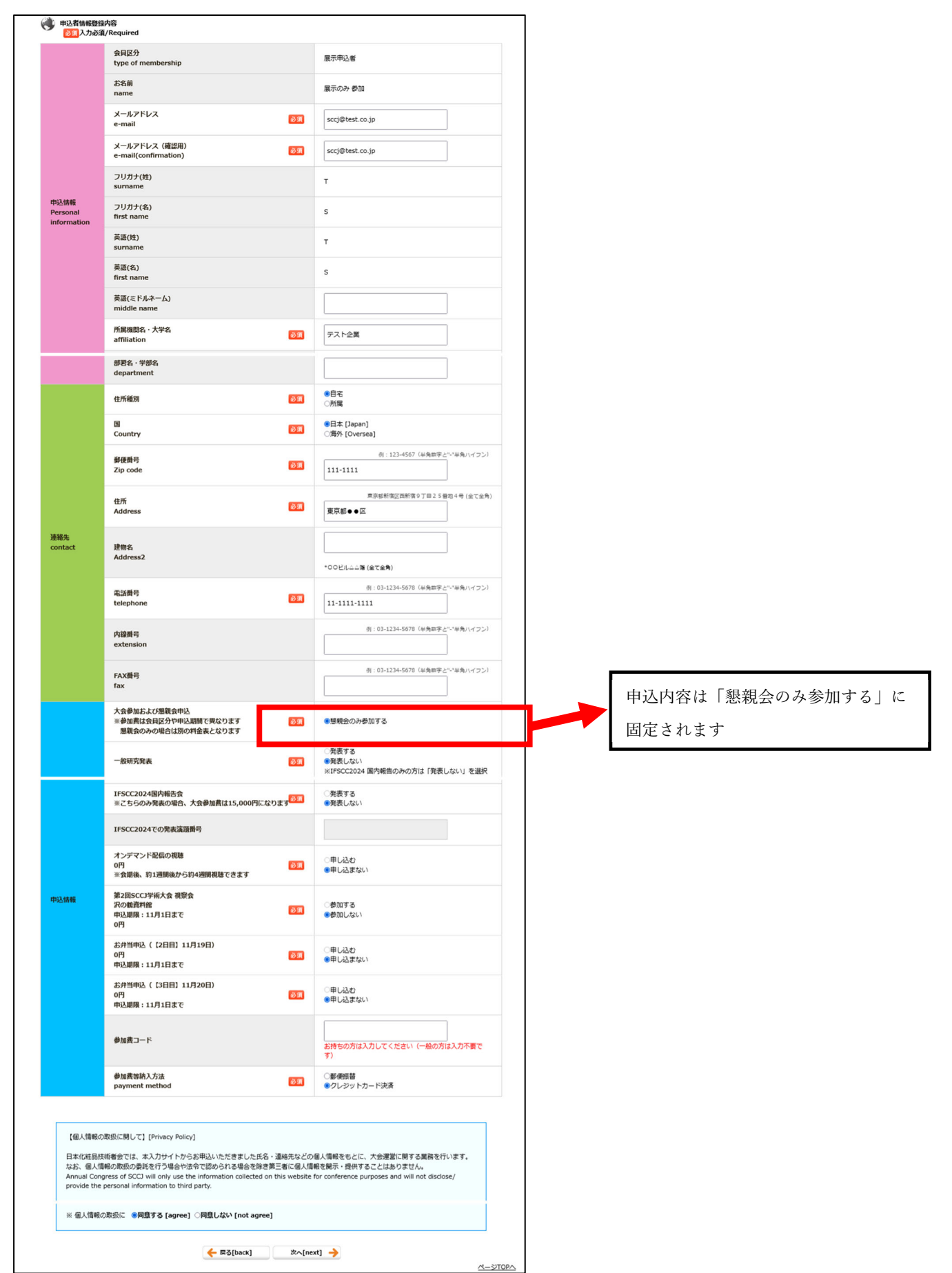

<名札ダウンロードについて>

参加証(名札)は、入金後、申込システムの下記総合メニューからダウンロードできます。 A4 用紙に印刷して、大会会場へ持参してください。

ネームホルダーは、会場に用意してあります。

※参加証のダウンロードは、学術大会会期直前になりましたら可能となります。

HP 等でお知らせしますので、ご確認ください。

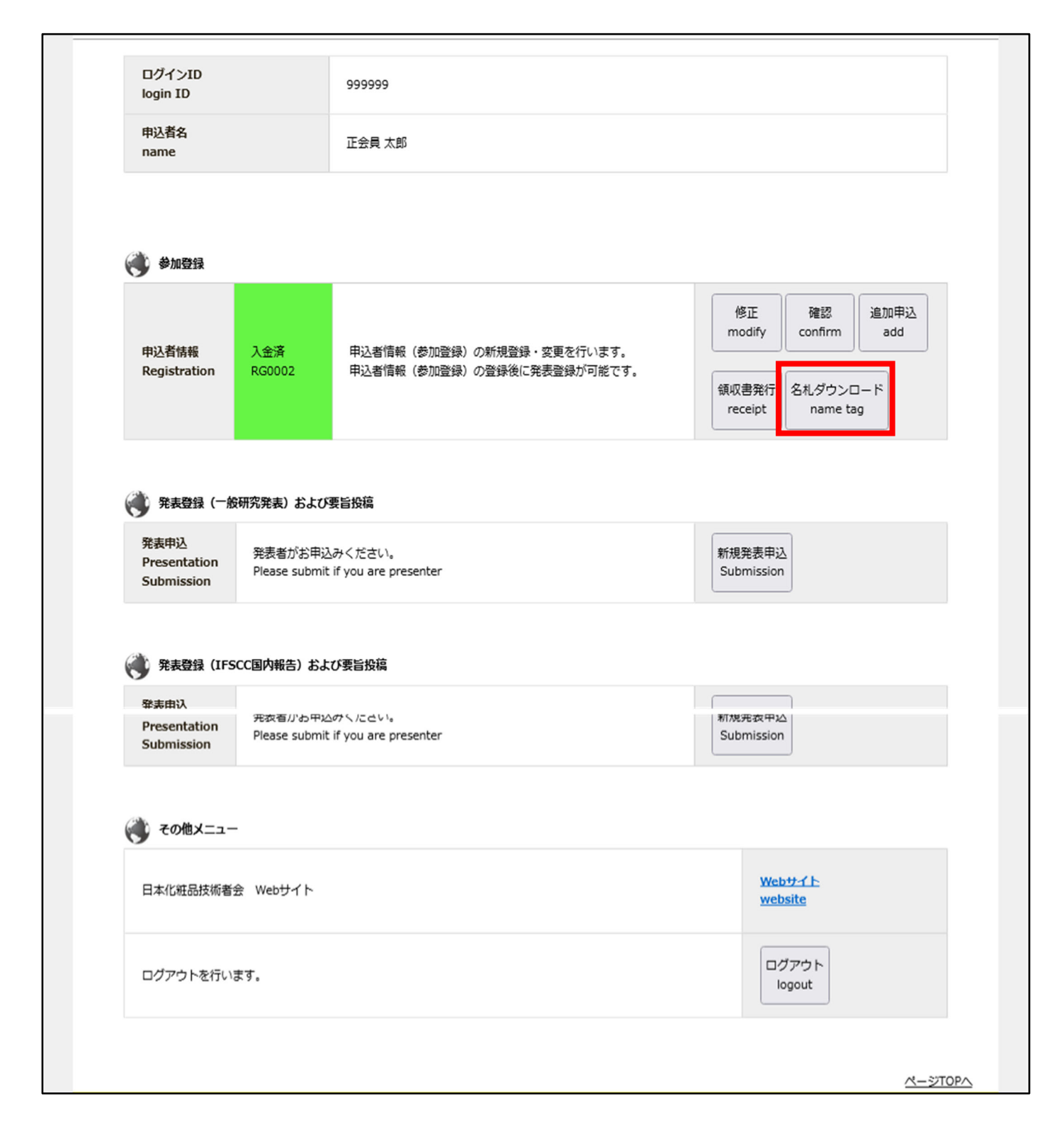